## SECURITY CONTROL SYSTEM

А

В

С

D

Ε

#### CONTENTS

| BASIC INSPECTION                                                                                                    |
|----------------------------------------------------------------------------------------------------|
| DIAGNOSIS AND REPAIR WORKFLOW                                                                                                    |
| INSPECTION AND ADJUSTMENT6                                                                                                    |
| ADDITIONAL SERVICE WHEN REPLACING<br>CONTROL UNIT                                                                                    |
| ECM RE-COMMUNICATING FUNCTION                                                                                                    |
| FUNCTION DIAGNOSIS                                                                                                    |
| NVIS (NISSAN VEHICLE IMMOBILIZER SYS-<br>TEM-NATS)7System Diagram7System Description7Component Parts Location8Component Description9 |
| VEHICLE SECURITY SYSTEM10System Diagram10System Description10Component Parts Location11Component Description12                       |
| DIAGNOSIS SYSTEM (BCM)13                                                                                                    |
| COMMON ITEM                                                                                                    |
| IMMU                                                                                                    |
| THEFT ALM14                                                                                                    |

| THEFT ALM : CONSULT-III Function (BCM -<br>THEFT ALM)1                                                                                                    | F<br>4                                              |
|----------------------------------------------------------------------------------------------------|-----------------------------------------------------|
| COMPONENT DIAGNOSIS1                                                                                                    | 5 <sub>G</sub>                                      |
| U1000 CAN COMM CIRCUIT1<br>Description1<br>DTC Logic1<br>Diagnosis Procedure1                                                                                                    | <b>5</b><br>5 H<br>5                                |
| U1010 CONTROL UNIT (CAN)1<br>Description1<br>DTC Logic1<br>Diagnosis Procedure1<br>Special Repair Requirement1                                                                                                    | 6  <br>6<br>6<br>6 J                                |
| B2190, P1614 NATS ANTENNA AMP1<br>Description1<br>DTC Logic1<br>Diagnosis Procedure1                                                                                                    | 7<br>7<br>7<br>7                                    |
| B2191, P1615 DIFFERENCE OF KEY2<br>Description2<br>DTC Logic2<br>Diagnosis Procedure 2                                                                                                    | 0 L<br>0 0<br>0 M                                   |
|                                                                                                    |                                                     |
| B2192, P1611 ID DISCORD, IMMU-ECM2<br>Description                                                                                                    | 1<br>1<br>1 N<br>1                                  |
| B2192, P1611 ID DISCORD, IMMU-ECM       2         Description       2         DTC Logic       2         Diagnosis Procedure       2         B2193, P1612 CHAIN OF ECM-IMMU       2         Description       2         DTC Logic       2         Diagnosis Procedure       2         Diagnosis Procedure       2         Description       2         DTC Logic       2         DTC Logic       2         Diagnosis Procedure       2                                                                                                    | 1<br>1 N<br>1 N<br>3 O<br>3 3<br>3 P                |
| B2192, P1611 ID DISCORD, IMMU-ECM       2         Description       2         DTC Logic       2         Diagnosis Procedure       2         B2193, P1612 CHAIN OF ECM-IMMU       2         Description       2         DTC Logic       2         Diagnosis Procedure       2         DTC Logic       2         Diagnosis Procedure       2         DTC Logic       2         Diagnosis Procedure       2         DTC Logic       2         Description       2         Diagnosis Procedure       2         DIAGNOSIS Procedure       2         DIAGNOSIS Procedure       2         Diagnosis Procedure       2         DTC Logic       2         DTC Logic       2         DTC Logic       2         Diagnosis Procedure       2 | 1<br>1<br>1<br>3<br>3<br>3<br>3<br>4<br>4<br>4<br>4 |

POWER SUPPLY AND GROUND CIRCUIT ....25

| ВСМ                                      | 25 |
|------------------------------------------|----|
| BCM : Diagnosis Procedure                | 25 |
| KEY CYLINDER SWITCH                      | 26 |
|                                          | 26 |
| KING CAB · Description                   | 26 |
| KING CAB : Component Function Check      | 26 |
| KING CAB : Diagnosis Procedure           | 26 |
|                                          | -  |
| CREW CAB                                 | 27 |
| CREW CAB : Description                   | 28 |
| CREW CAB : Component Function Check      | 28 |
| CREW CAB : Diagnosis Procedure           | 28 |
| HORN FUNCTION                            | 30 |
| Description                              | 30 |
| Component Function Check                 | 30 |
| Diagnosis Procedure                      | 30 |
|                                          |    |
| VEHICLE SECURITY INDICATOR               | 32 |
| Description                              | 32 |
| Component Function Check                 | 32 |
| Diagnosis Procedure                      | 32 |
| ECU DIAGNOSIS                            | 34 |
|                                          | 31 |
| Reference Value                          | 34 |
| Wiring Diagram - VEHICLE SECURITY SYSTEM | 35 |

| Wiring Diagram - NVIS               |
|-------------------------------------|
| IPDM E/R (INTELLIGENT POWER DISTRI- |
| BUTION MODULE ENGINE ROOM) 50       |
| Reference Value                     |
| Fail Safe                           |
| DIC Index                           |
| SYMPTOM DIAGNOSIS 51                |
| VEHICLE SECURITY SYSTEM SYMPTOMS 51 |
| Symptom Table 51                    |
|                                     |
| NISSAN VEHICLE IMMOBILIZER SYSTEM-  |
| NATS SYMPTOMS52                     |
| Symptom Table52                     |
| ON-VEHICLE MAINTENANCE 53           |
|                                     |
| PRE-INSPECTION FOR DIAGNOSTIC       |
| Basic Inspection53                  |
| ON-VEHICLE REPAIR 54                |
| VEHICLE SECURITY SYSTEM             |
| Removal and Installation            |

< BASIC INSPECTION >

#### BASIC INSPECTION DIAGNOSIS AND REPAIR WORKFLOW

Work Flow

INFOID:000000001546990 B

А

**OVERALL SEQUENCE** 

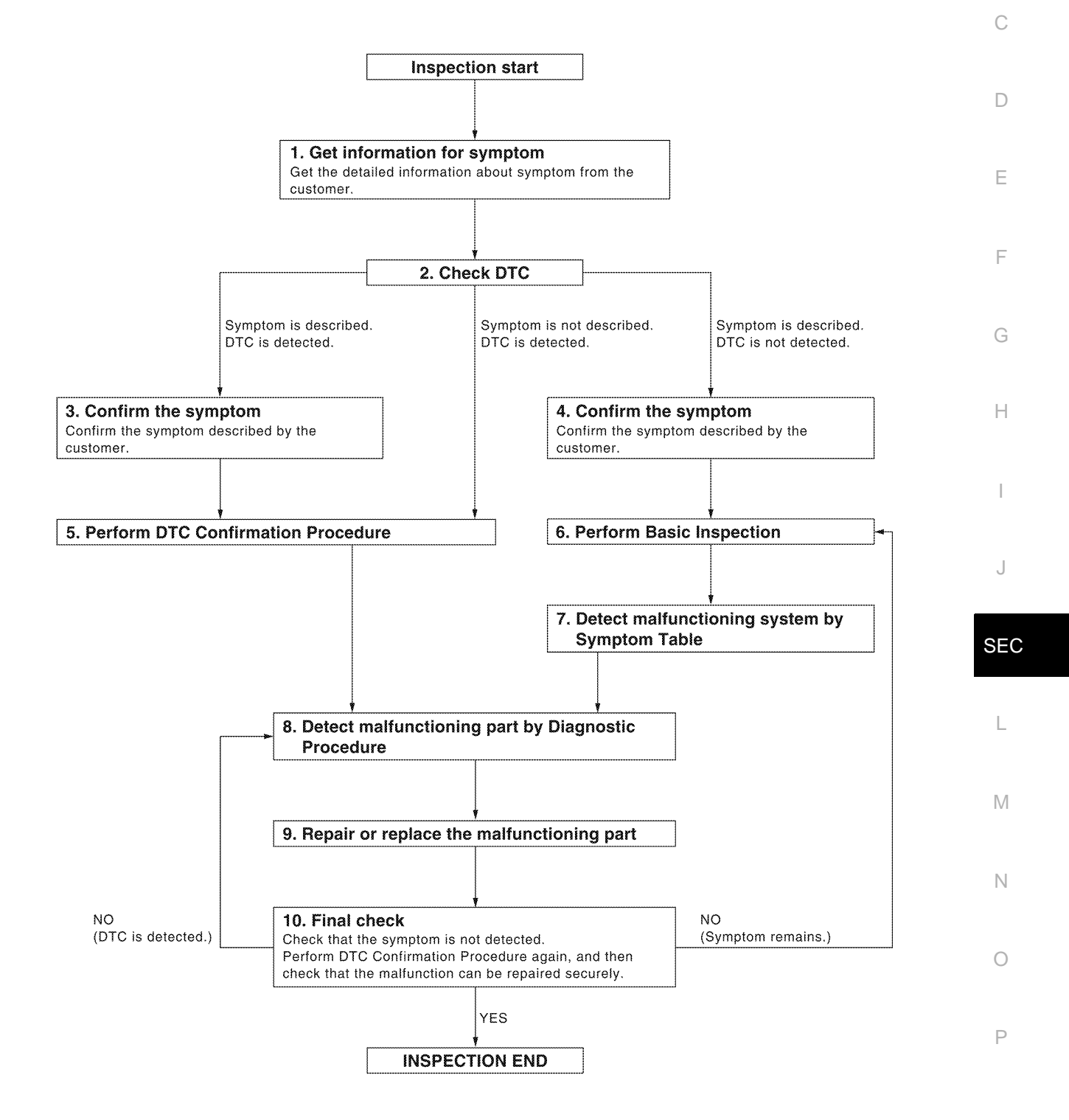

ALKIA0538GB

< BASIC INSPECTION >

#### **1**.GET INFORMATION FOR SYMPTOM

Get the detailed information from the customer about the symptom (the condition and the environment when the incident/malfunction occurred).

>> GO TO 2.

#### 2. CHECK DTC

- Check DTC for Intelligent Key unit and BCM. 1.
- 2. Perform the following procedure if DTC is displayed.
- Erase DTC.
- Study the relationship between the cause detected by DTC and the symptom described by the customer.
- Check related service bulletins for information. 3.

#### Is any symptom described and any DTC detected?

Symptom is described, DTC is displayed>>GO TO 3. Symptom is described, DTC is not displayed>>GO TO 4. Symptom is not described, DTC is displayed>>GO TO 5.

 ${
m 3.confirm}$  the symptom

Confirm the symptom described by the customer.

Connect CONSULT-III to the vehicle in "DATA MONITOR" mode and check real-time diagnosis results. Verify relation between the symptom and the condition when the symptom is detected.

>> GO TO 5.

4.CONFIRM THE SYMPTOM

Confirm the symptom described by the customer. Connect CONSULT-III to the vehicle in "DATA MONITOR " mode and check real-time diagnosis results. Verify relation between the symptom and the condition when the symptom is detected.

>> GO TO 6.

#### 5. PERFORM DTC CONFIRMATION PROCEDURE

Perform DTC Confirmation Procedure for the displayed DTC, and then check that DTC is detected again. If two or more DTCs are detected, refer to SEC-49, "DTC Inspection Priority Chart" (BCM) and determine trouble diagnosis order.

Is DTC detected?

- YES >> GO TO 8.
- >> Refer to GI-41, "Intermittent Incident". NO

6.PERFORM BASIC INSPECTION

Perform Basic Inspection. Refer to SEC-53, "Basic Inspection".

#### >> GO TO 7.

#### 7. DETECT MALFUNCTIONING SYSTEM BY SYMPTOM TABLE

Detect malfunctioning system according to Symptom Table based on the confirmed symptom in step 4.

#### >> GO TO 8

#### **8.** DETECT MALFUNCTIONING PART BY DIAGNOSTIC PROCEDURE

Inspect according to Diagnostic Procedure of the system.

#### NOTE:

The Diagnostic Procedure is described based on open circuit inspection. A short circuit inspection is also required for the circuit check in the Diagnostic Procedure.

#### SEC-4

#### DIAGNOSIS AND REPAIR WORKFLOW

< BASIC INSPECTION >

| <b>9.</b> REPAIR OR REPLACE THE MALFUNCTIONING PART                                                                                                    | А |
|----------------------------------------------------------------------------------------------------|---|
| <ol> <li>Repair or replace the malfunctioning part.</li> <li>Reconnect parts or connectors disconnected during Diagnostic Procedure again after repair and replacement</li> </ol>                                                                                                    | 1 |
| <ol> <li>Check DTC. If DTC is displayed, erase it.</li> </ol>                                                                                                    | В |
| >> GO TO 10.                                                                                                    | С |
| 10.FINAL CHECK                                                                                                    | 0 |
| When DTC was detected in step 9, perform DTC Confirmation Procedure or Component Function Check again, and then check that the malfunctions have been fully repaired.<br>When symptom was described by the customer, refer to the confirmed symptom in step 3 or 4, and check that the symptom is not detected. | D |
| Does the symptom reappear?<br>YES (DTC is detected)>>GO TO 8.<br>YES (Symptom remains)>>GO TO 6.                                                                                                    | Е |
| NO >> INSPECTION END                                                                                                    | F |
|                                                                                                    | G |
|                                                                                                    | Η |
|                                                                                                    |   |
|                                                                                                    | J |

SEC

L

M

Ν

Ο

Ρ

< BASIC INSPECTION >

#### INSPECTION AND ADJUSTMENT ADDITIONAL SERVICE WHEN REPLACING CONTROL UNIT

#### ADDITIONAL SERVICE WHEN REPLACING CONTROL UNIT : Special Repair Requirement

Refer to CONSULT-III Operation Manual. ECM RE-COMMUNICATING FUNCTION

#### ECM RE-COMMUNICATING FUNCTION : Description

Performing following procedure can automatically perform re-communication of ECM and BCM, but only when the ECM has been replaced with a new one (\*1).

\*1: New one means an ECM which has never been energized on-board. (In this step, initialization procedure by CONSULT-III is not necessary) **NOTE:** 

- When registering new Key IDs or replacing the ECM that is not brand new, refer to CONSULT-III Operation Manual NATS.
- If multiple keys are attached to the key holder, separate them before work.
- Distinguish keys with unregistered key ID from those with registered ID.

ECM RE-COMMUNICATING FUNCTION : Special Repair Requirement

#### INFOID:000000001546993

#### **1.**PERFORM ECM RE-COMMUNICATING FUNCTION

- 1. Install ECM.
- Using a registered key (\*2), turn ignition switch to "ON".
   \*2: To perform this step, use the key that has been used before performing ECM replacement.
- Maintain ignition switch in "ON" position for at least 5 seconds.
- 4. Turn ignition switch to "OFF".
- 5. Start engine.

#### Can engine be started?

- YES >> Procedure is completed.
- NO >> Initialize control unit. Refer to CONSULT-III Operation Manual NATS.

INFOID:000000001546992

#### NVIS (NISSAN VEHICLE IMMOBILIZER SYSTEM-NATS)

#### < FUNCTION DIAGNOSIS >

#### FUNCTION DIAGNOSIS NVIS (NISSAN VEHICLE IMMOBILIZER SYSTEM-NATS)

#### System Diagram

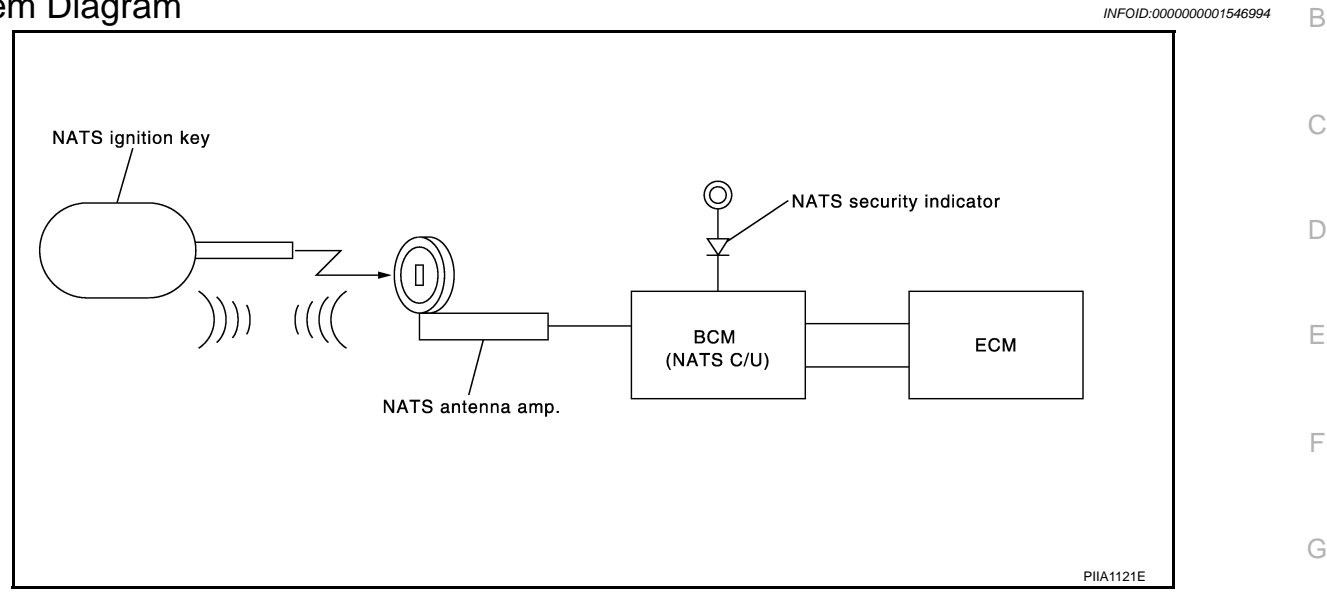

А

INFOID:000000001546995

Н

Ν

Ρ

#### System Description

**INPUT/OUTPUT SIGNAL CHART** 

BCM

| Switch/Input signal | Input signal to BCM  | BCM function | Actuator/Output signal                      | J |
|---------------------|----------------------|--------------|---------------------------------------------|---|
| NATS antenna amp.   | Key ID               | NATS         | <ul> <li>Security indicator lamp</li> </ul> |   |
| ECM                 | Engine status signal |              | Starter request                             | 0 |

#### SYSTEM DESCRIPTION

NATS (Nissan Anti-Theft System) has the following immobilizer functions:

- Engine immobilizer shows high anti-theft performance to prevent engine from starting by other than the owner.
- Only a key with key ID registered in BCM and ECM can start engine, and shows high anti-theft performance to prevent key from being copied or stolen.
- Security indicator always flashes with mechanical key removed condition (key switch: OFF) and ignition knob released condition on LOCK position (ignition knob switch: OFF).
- Therefore, NATS warns outsiders that the vehicle is equipped with the anti-theft system. Refer to <u>SEC-10.</u> <u>"System Description"</u>.
- If system detects malfunction, security indicator illuminates when ignition switch is turned to ON position.
- If the owner requires, ignition key ID or mechanical key ID can be registered for up to 5 keys.
- During trouble diagnosis or when the following parts have been replaced, and if ignition key is added, registration\* is required.

<sup>\*1</sup>: All keys kept by the owner of the vehicle should be registered with mechanical key.

- ECM
- BCM
- Ignition key
- Remote keyless entry receiver
- NATS trouble diagnosis, system initialization and additional registration of other mechanical key IDs must be carried out using CONSULT-III.

When NATS initialization has been completed, the ID of the inserted mechanical key or mechanical key IDs can be carried out.

#### SEC-7

#### **NVIS (NISSAN VEHICLE IMMOBILIZER SYSTEM-NATS)**

#### < FUNCTION DIAGNOSIS >

- Possible symptom of NATS malfunction is "Engine cannot start". Identify the possible causes according to "Work Flow", Refer to <u>SEC-3, "Work Flow"</u>.
- If ECM other than Genuine NISSAN is installed, the engine cannot be started. For ECM replacement procedure, refer to <u>SEC-6. "ECM RE-COMMUNICATING FUNCTION : Description"</u>.

#### PRECAUTIONS FOR KEY REGISTRATION

- The key registration is a procedure that erases the current NATS ID once, and then re-registers a new ID. Therefore the registered key is necessary for this procedure. Before starting the registration operation collect all registered Keys from the customer.
- The NATS ID registration is the procedure that registers the ID stored into the transponder (integrated in mechanical key) to BCM.

The key ID registration is the procedure that registers the ID to the BCM.

• When performing the key system registration only, the engine cannot be started by inserting the key into the key cylinder. When performing the NATS registration only, the engine cannot be started by using the ignition key.

SECURITY INDICATOR

• Always flashes with ignition key in the OFF position.

#### MAINTENANCE INFORMATION

#### **CAUTION:**

It is necessary to perform NATS ID registration when replacing any of the following part. If it's not (or fail to do so), the electrical system may not operate properly.

- BCM
- ECM
- IPDM E/R
- Ignition key
- NATS antenna amp.
- Combination meter

**Component Parts Location** 

INFOID:000000001546996

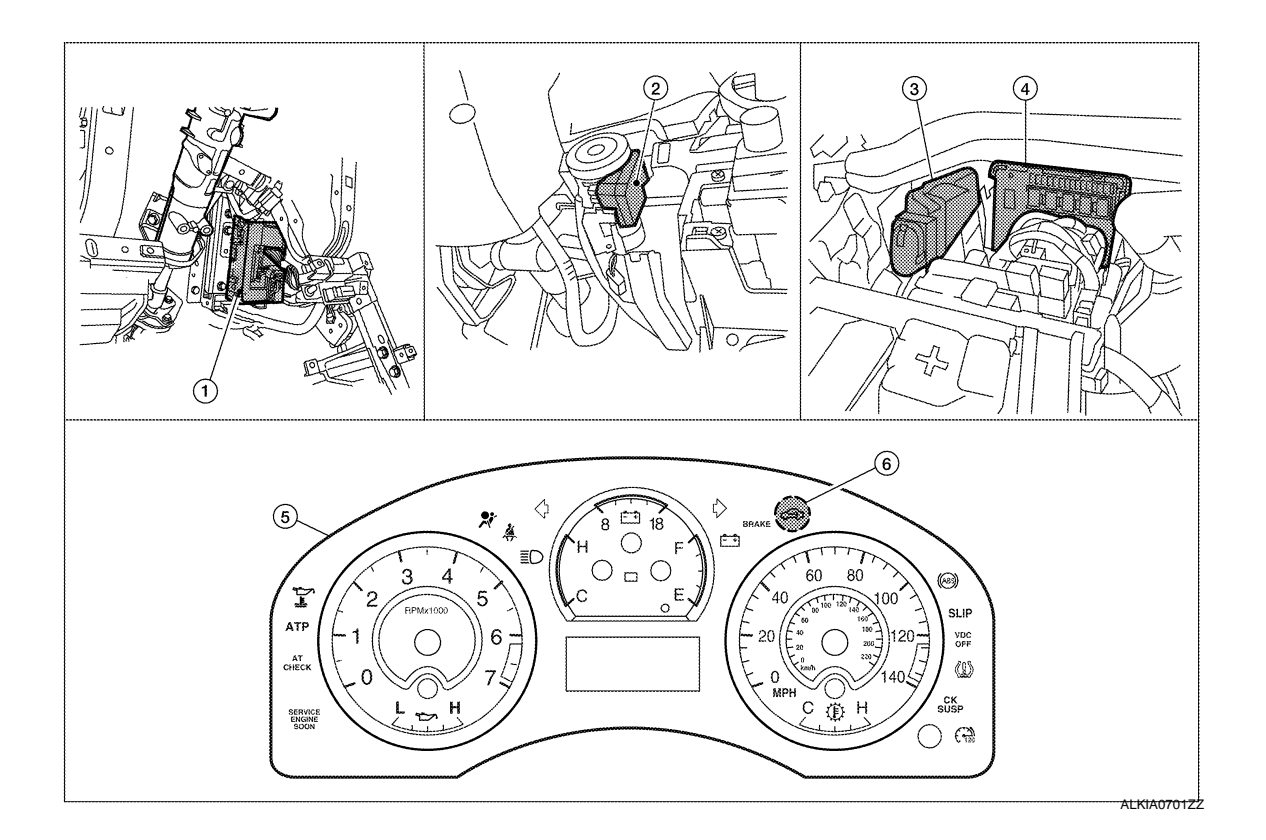

#### **NVIS (NISSAN VEHICLE IMMOBILIZER SYSTEM-NATS)**

#### < FUNCTION DIAGNOSIS >

4.

1. BCM M18, M19, M20 (view with instrument panel LH removed)

(view with cover removed)

**Component Description** 

IPDM E/R E119, E120, E122, E124

- 2. NATS antenna amp. M21
- 5. Combination meter M24
- 3. ECM E16
- 6. Security indicator lamp
- В

А

С

INFOID:000000001546997

| Item                              | Function                                                                                               |
|-----------------------------------|----------------------------------------------------------------------------------------------------|
| BCM                               | Verifies the received signal from the ignition key ID, then informs ECM whether to allow engine start. |
| Remote keyless entry receiver     | Receives lock/unlock signal from the keyfob, and then transmits to the BCM.                            |
| A/T device (detention key switch) | Detects whether the shift lever is in park.                                                            |
| NATS antenna amp.                 | Detects the ignition key presence in the ignition key cylinder.                                        |
| Security indicator                | Indicates the status of the security system.                                                           |
| IPDM E/R                          | Powers-up the horn and the headlamps in case of a security breach.                                     |

Н

G

- J

SEC

L

Μ

Ν

Ο

Ρ

#### **VEHICLE SECURITY SYSTEM**

#### < FUNCTION DIAGNOSIS >

#### VEHICLE SECURITY SYSTEM

#### System Diagram

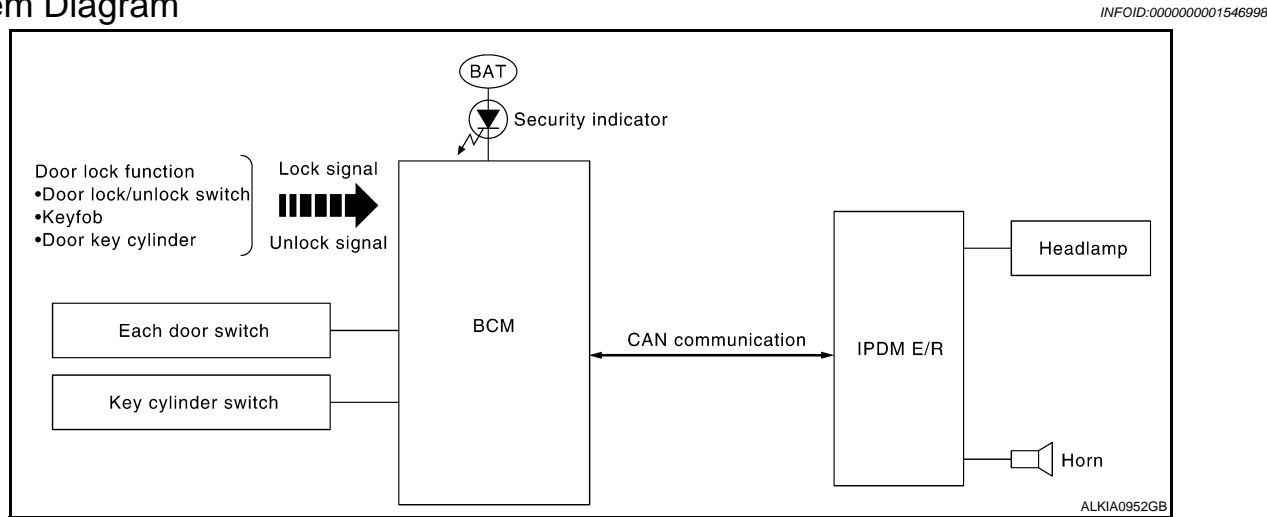

#### System Description

INFOID:000000001546999

#### DESCRIPTION

The security system provides an audible and visual alarm when an unauthorized access to the vehicle is detected while the system is in armed phase.

The security system consist of the BCM managing the audible alarm (horn) and the visual alarm (headlamps).

#### **OPERATION FLOW**

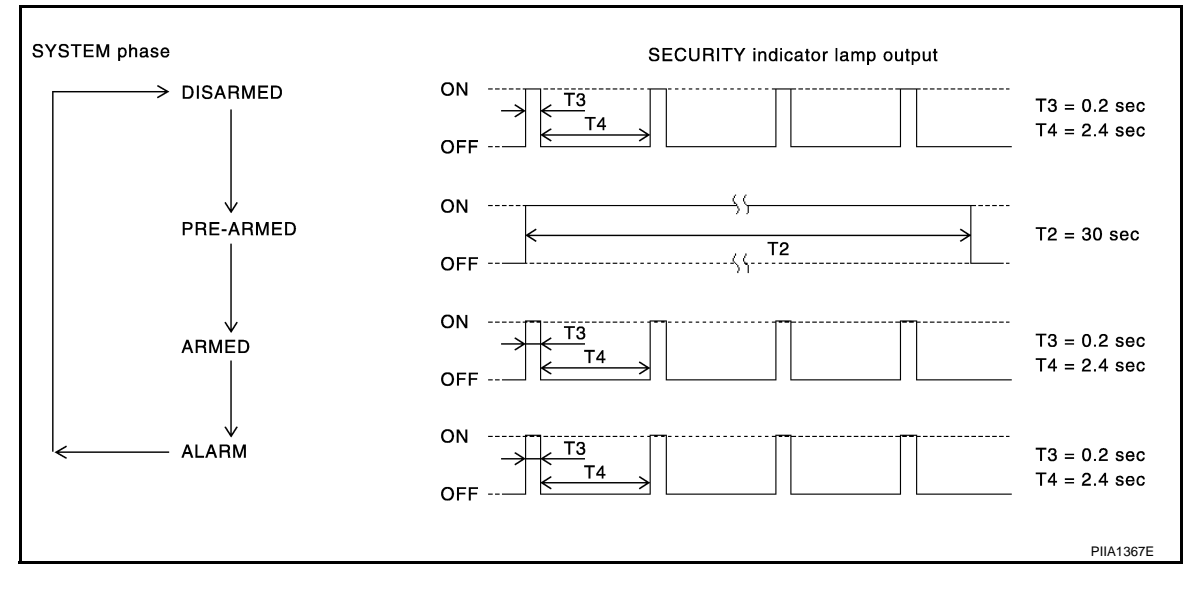

#### **Disarmed Phase**

When the vehicle is being driven or when doors are open, the theft warning system is set in the disarmed phase on the assumption that the owner is inside or near the vehicle.

#### Pre-Armed Phase And Armed Phase

The vehicle security system turns into the pre-armed phase when ignition switch is in OFF position, all doors are closed and locked (using keyfob, doorlock/unlock switch, driver key cylinder or auto relock function). The system automatically shifts into the armed phase.

#### Condition of Activating The System

When the following condition is performed in armed phase, the system sounds the horns and flashes the headlamps for about 30 seconds.

Any door is opened.

#### SEC-10

#### **VEHICLE SECURITY SYSTEM**

#### < FUNCTION DIAGNOSIS >

#### Condition of Deactivating The System

When one of the following operations is performed, the armed phase is canceled.

- Unlock the doors with keyfob.
- Use the mechanical key to unlock the driver door using the door key cylinder.

#### **Component Parts Location**

INFOID:000000001547000

А

Ν

Ρ

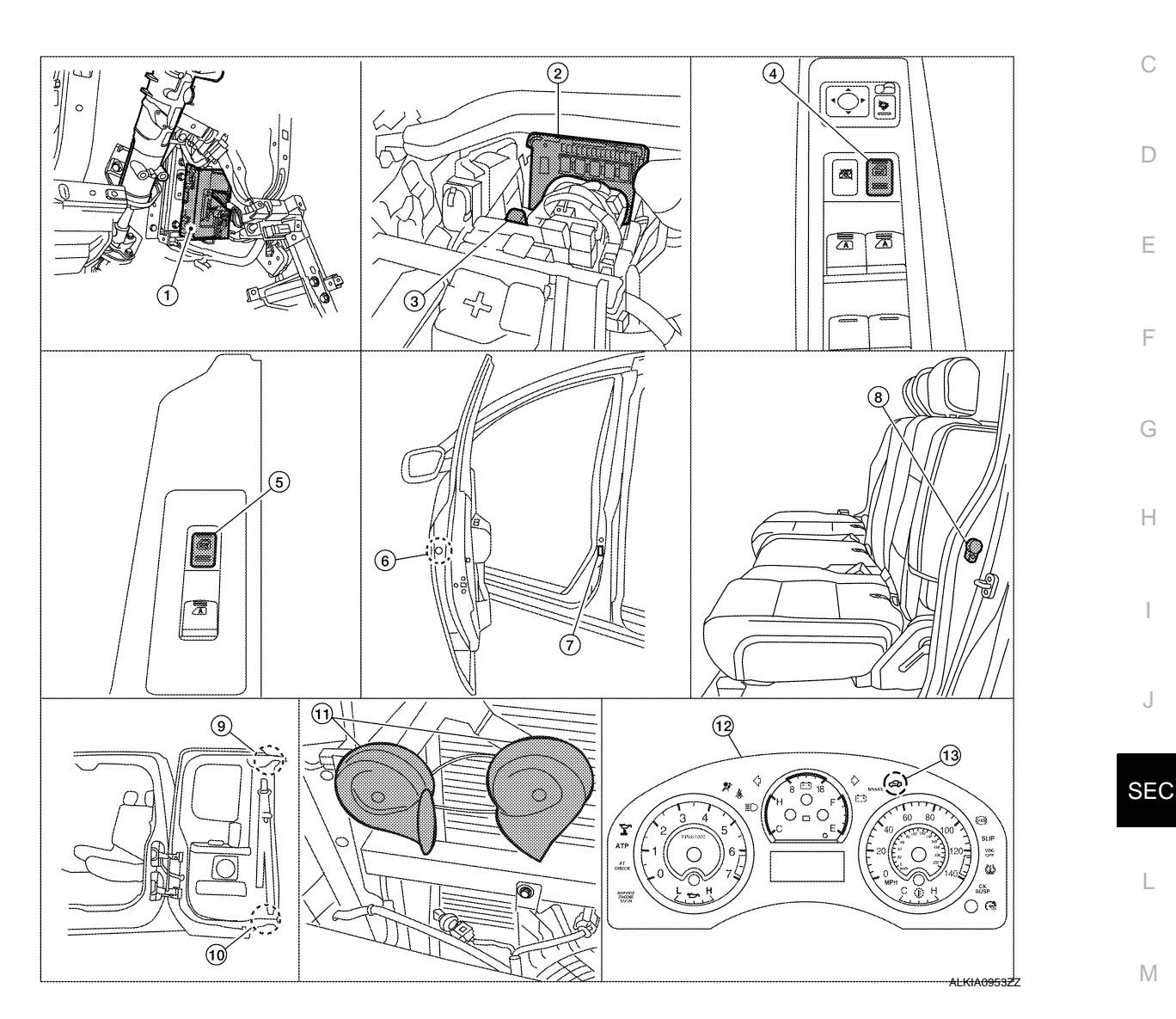

- BCM M18, M19, M20 (view with instrument panel LH removed)
- 4. Main power window and door lock/ unlock switch D7, D8
- 7. Front door switch LH B8 RH B108
- 10. Rear door switch lower (king cab) LH B74 RH B157
- 13. Security indicator lamp

- 2. IPDM E/R E122, E124 (view with cover removed)
- 5. Power window and door lock/unlock switch RH D105
- Rear door switch (crew cab) LH B18 RH B116
- 11. Horn E3 (view with front grille removed)

- 3. Horn relay H-1
- 6. Front door lock assembly LH (key cylinder switch) D14
  9. Rear door switch upper (king cab) LH B73 RH B156
- 12. Combination meter M24

#### VEHICLE SECURITY SYSTEM

< FUNCTION DIAGNOSIS >

#### **Component Description**

INFOID:000000001547001

| Item               | Function                                                                                        |
|--------------------|-------------------------------------------------------------------------------------------------|
| BCM                | Verifies the received signal from ignition key, then informs ECM whether to allow engine start. |
| Door switch        | Provides the BCM with the status of each monitored door.                                        |
| Security indicator | Indicates the status of the security system.                                                    |
| IPDM E/R           | Controls the horn and headlamps operation.                                                      |
| Horn               | Sounds when the vehicle security system is triggered.                                           |

#### DIAGNOSIS SYSTEM (BCM) COMMON ITEM

#### COMMON ITEM : CONSULT-III Function (BCM - COMMON ITEM)

В

С

Н

INFOID:000000001547002

#### APPLICATION ITEM

CONSULT-III performs the following functions via CAN communication with BCM.

| Diagnosis mode        | Function Description                                                                                                    |   |
|-----------------------|----------------------------------------------------------------------------------------------------|---|
| WORK SUPPORT          | Changes the setting for each system function.                                                                                                |   |
| SELF-DIAG RESULTS     | Displays the diagnosis results judged by BCM. Refer to SEC-49, "DTC Index".                                                                  |   |
| CAN DIAG SUPPORT MNTR | Monitors the reception status of CAN communication viewed from BCM.                                                                          |   |
| DATA MONITOR          | The BCM input/output signals are displayed.                                                                                                  | E |
| ACTIVE TEST           | The signals used to activate each device are forcibly supplied from BCM.                                                                     |   |
| ECU IDENTIFICATION    | The BCM part number is displayed.                                                                                                    |   |
| CONFIGURATION         | <ul><li>Enables to read and save the vehicle specification.</li><li>Enables to write the vehicle specification when replacing BCM.</li></ul> | F |

#### SYSTEM APPLICATION

BCM can perform the following functions for each system.

#### NOTE:

It can perform the diagnosis modes except the following for all sub system selection items.

| Sustan                               | Cub system calestics item |              | Diagnosis mode |             | -   |
|--------------------------------------|---------------------------|--------------|----------------|-------------|-----|
| System                               | Sub system selection item | WORK SUPPORT | DATA MONITOR   | ACTIVE TEST | -   |
| —                                    | BCM                       | ×            |                |             | - 1 |
| Door lock                            | DOOR LOCK                 | ×            | ×              | ×           | _   |
| Rear window defogger                 | REAR DEFOGGER             |              | ×              | ×           | J   |
| Warning chime                        | BUZZER                    |              | ×              | ×           | -   |
| Interior room lamp timer             | INT LAMP                  | ×            | ×              | ×           |     |
| Remote keyless entry system          | MULTI REMOTE ENT          | ×            | ×              | ×           | SEC |
| Exterior lamp                        | HEAD LAMP                 | ×            | ×              | ×           |     |
| Wiper and washer                     | WIPER                     | ×            | ×              | ×           | L   |
| Turn signal and hazard warning lamps | FLASHER                   |              | ×              | ×           | -   |
| Air conditioner                      | AIR CONDITONER            |              | ×              |             | _   |
| Combination switch                   | COMB SW                   |              | ×              |             | M   |
| Immobilizer                          | IMMU                      |              | ×              | ×           | _   |
| Interior room lamp battery saver     | BATTERY SAVER             | ×            | ×              | ×           | N   |
| Vehicle security system              | THEFT ALM                 | ×            | ×              | ×           |     |

#### IMMU

#### IMMU : CONSULT-III Function (BCM - IMMU)

#### APPLICATION ITEM

CONSULT-III performs the following functions via CAN communication with BCM.

| Diagnosis mode | Function Description                                                                      |  |  |
|----------------|-------------------------------------------------------------------------------------------|--|--|
| DATA MONITOR   | The BCM input/output signals are displayed.                                               |  |  |
| ACTIVE TEST    | The signals used to activate each device are forcibly supplied from Intelligent Key unit. |  |  |

DATA MONITOR

#### SEC-13

Р

0

INFOID:000000001547003

#### **DIAGNOSIS SYSTEM (BCM)**

#### < FUNCTION DIAGNOSIS >

| Monitor item | Content                                                         |
|--------------|-----------------------------------------------------------------|
| IGN ON SW    | Indicates [ON/OFF] condition of ignition switch in ON position. |
| KEY ON SW    | Indicates [ON/OFF] condition of key switch.                     |

#### ACTIVE TEST

-

| Test item | Description                                                       |
|-----------|-------------------------------------------------------------------|
| THEFT IND | This test is able to check security indicator operation [ON/OFF]. |

#### THEFT ALM

#### THEFT ALM : CONSULT-III Function (BCM - THEFT ALM)

INFOID:000000001547004

#### **APPLICATION ITEM**

#### CONSULT-III performs the following functions via CAN communication with BCM.

| Diagnosis mode | Function Description                                                     |
|----------------|--------------------------------------------------------------------------|
| WORK SUPPORT   | Changes the setting for each system function.                            |
| DATA MONITOR   | The BCM input/output signals are displayed.                              |
| ACTIVE TEST    | The signals used to activate each device are forcibly supplied from BCM. |

#### DATA MONITOR

| Monitor Item  | Condition                                                           |
|---------------|---------------------------------------------------------------------|
| IGN ON SW     | Indicates [ON/OFF] condition of ignition switch in ON position.     |
| ACC ON SW     | Indicates [ON/OFF] condition of ignition switch in ACC position.    |
| PUSH SW       | Indicates [ON/OFF] condition of ignition knob switch.               |
| KEY ON SW     | Indicates [ON/OFF] condition of key switch.                         |
| DOOR SW-DR    | Indicates [ON/OFF] condition of front door switch (driver side).    |
| DOOR SW-AS    | Indicates [ON/OFF] condition of front door switch (passenger side). |
| DOOR SW-RR    | Indicates [ON/OFF] condition of rear door switch RH.                |
| DOOR SW-RL    | Indicates [ON/OFF] condition of rear door switch LH.                |
| CDL LOCK SW   | Indicates [ON/OFF] condition of door lock and unlock switch.        |
| CDL UNLOCK SW | Indicates [ON/OFF] condition of door lock and unlock switch.        |

#### ACTIVE TEST

| Test item             | Description                                                       |
|-----------------------|-------------------------------------------------------------------|
| THEFT IND             | This test is able to check security indicator operation [ON/OFF]. |
| VEHICLE SECURITY HORN | This test is able to check horn operation [ON].                   |
| FLASHER               | This test is able to check flasher operation [LH/RH/OFF].         |

#### WORK SUPPORT

| Test item          | Description                                                                                                    |
|--------------------|----------------------------------------------------------------------------------------------------|
| SECURITY ALARM SET | <ul><li>Vehicle security function mode can be changed in this mode.</li><li>ON: Vehicle security function is ON.</li><li>OFF: Vehicle security function is OFF.</li></ul> |
| THEFT ALM TRG      | The switch which triggered vehicle security system is recorded. This mode can be able to con-<br>firm and erase the record of vehicle security system.                    |

#### **SEC-14**

#### COMPONENT DIAGNOSIS U1000 CAN COMM CIRCUIT

#### Description

CAN (Controller Area Network) is a serial communication line for real time applications. It is an on-vehicle multiplex communication line with high data communication speed and excellent error detection ability. Modern vehicle is equipped with many electronic control unit, and each control unit shares information and links with other control units during operation (not independent). In CAN communication, control units are connected with 2 communication lines (CAN-H line, CAN-L line) allowing a high rate of information transmission with less wiring. Each control unit transmits/receives data but selectively reads required data only.

#### **DTC Logic**

#### DTC DETECTION LOGIC

| DTC   | CONSULT-III display<br>description | DTC Detection Condition                                                                            | Possible cause                                                                                                    | F |
|-------|------------------------------------|----------------------------------------------------------------------------------------------------|----------------------------------------------------------------------------------------------------|---|
| U1000 | CAN COMM CIRCUIT                   | When BCM cannot communicate CAN com-<br>munication signal continuously for 2 sec-<br>onds or more. | In CAN communication system, any item (or items)<br>of the following listed below is malfunctioning.<br>• Receiving (TCM)<br>• Receiving (ECM)<br>• Receiving (METER/M&A) | G |

#### Diagnosis Procedure

#### **1.**PERFORM SELF DIAGNOSTIC

1. Turn ignition switch ON and wait for 2 seconds or more.

2. Check "Self Diagnostic Result".

Is "CAN COMM CIRCUIT" displayed?

- YES >> Refer to LAN-5, "CAN Communication Control Circuit".
- NO >> Refer to <u>GI-41, "Intermittent Incident"</u>.

INFOID:0000000001547005

INFOID:000000001547006

INFOID:000000001547007

А

Ε

SEC

Μ

Ν

Ρ

#### U1010 CONTROL UNIT (CAN)

#### Description

INFOID:000000001547008

CAN (Controller Area Network) is a serial communication line for real time applications. It is an on-vehicle multiplex communication line with high data communication speed and excellent error detection ability. Modern vehicle is equipped with many electronic control unit, and each control unit shares information and links with other control units during operation (not independent). In CAN communication, control units are connected with 2 communication lines (CAN-H line, CAN-L line) allowing a high rate of information transmission with less wiring. Each control unit transmits/receives data but selectively reads required data only. CAN Communication Signal Chart, refer to LAN-4, "System Description".

#### DTC Logic

INFOID:000000001547009

#### DTC DETECTION LOGIC

| DTC   | CONSULT-III display de-<br>scription | DTC Detection Condition                                                          | Possible cause |
|-------|--------------------------------------|----------------------------------------------------------------------------------|----------------|
| U1010 | CONTROL UNIT (CAN)                   | When detecting error during the initial diagnosis of CAN control-<br>ler of BCM. | BCM            |

**Diagnosis Procedure** 

**1.**REPLACE BCM

When DTC [U1010] is detected, replace BCM.

>> Replace BCM. Refer to <u>BCS-50, "Removal and Installation"</u>.

#### Special Repair Requirement

**1.**REQUIRED WORK WHEN REPLACING BCM

Initialize BCM. Refer to CONSULT-III Operation Manual.

>> Work end.

INFOID:000000001547011

INFOID:000000001547010

#### B2190, P1614 NATS ANTENNA AMP.

#### < COMPONENT DIAGNOSIS >

#### B2190, P1614 NATS ANTENNA AMP.

#### Description

Performs ID verification through BCM and NATS antenna amplifier when ignition key is inserted and ignition switch turned ON.

Prohibits the start of engine when an unregistered ID of ignition key is used.

#### DTC Logic

INFOID:000000001547013

INFOID:000000001547012

А

#### DTC DETECTION LOGIC

|                                                                     |                                                                                                    |                                                                                                    |                                                                                                    | D   |
|---------------------------------------------------------------------|----------------------------------------------------------------------------------------------------|----------------------------------------------------------------------------------------------------|----------------------------------------------------------------------------------------------------|-----|
| DTC No.                                                             | Trouble diagnosis<br>name                                                                                                | DTC detecting condition                                                                                                | Possible cause                                                                                                    |     |
| B2190<br>P1614                                                      | NATS ANTENNA<br>AMP                                                                                                    | <ul> <li>Inactive communication between NATS antenna amp. and BCM.</li> <li>Ignition key is malfunctioning.</li> </ul> | <ul> <li>Harness or connectors<br/>(The NATS antenna amp. circuit is<br/>open or shorted)</li> <li>Ignition key</li> <li>NATS antenna amp.</li> <li>BCM</li> </ul> | F   |
| DTC CONF                                                            | IRMATION PROC                                                                                                    | EDURE                                                                                                    |                                                                                                    | G   |
| 1.PERFOR                                                            | M DTC CONFIRMA                                                                                                    | TION PROCEDURE                                                                                                    |                                                                                                    | G   |
| <ol> <li>Insert igr</li> <li>Turn igni</li> <li>Check "S</li> </ol> | hition key into the ke<br>tion switch ON.<br>Self diagnostic resul                                                       | ey cylinder.<br>t" with CONSULT-III.                                                                                   |                                                                                                    | Η   |
| YES >> F<br>NO >> I                                                 | Refer to <u>SEC-17, "D</u><br>NSPECTION END.                                                                             | iagnosis Procedure".                                                                                                   |                                                                                                    |     |
| Diagnosis                                                           | Procedure                                                                                                    |                                                                                                    | INFOID:000000001547014                                                                                                    | 1   |
| <b>1.</b> CHECK N                                                   | IATS ANTENNA AM                                                                                                    | IP. INSTALLATION                                                                                                    |                                                                                                    | 0   |
| Check NATS                                                          | antenna amp. insta                                                                                                    | Ilation. Refer to SEC-54, "Removal and Ins                                                                             | tallation".                                                                                                    | SE  |
| Is the inspec                                                       | tion result normal?                                                                                                    |                                                                                                    |                                                                                                    |     |
| NO >> F                                                             | Reinstall NATS ante                                                                                                    | nna amp. correctly.                                                                                                    |                                                                                                    |     |
| 2.CHECK N                                                           | IVIS (NATS) IGNITI                                                                                                    | ON KEY ID CHIP                                                                                                    |                                                                                                    | L   |
| Start engine                                                        | with another registe                                                                                                    | red NATS ignition key.                                                                                                 |                                                                                                    | N / |
| Does the end<br>YES >> •                                            | <u>gine start?</u><br>Ignition key ID chi                                                                                | o is malfunctioning.                                                                                                   |                                                                                                    | IVI |
| NO >> (                                                             | <ul> <li>Replace the ignitic</li> <li>Perform initialization</li> <li>For initialization, re</li> <li>GO TO 3</li> </ul> | on key.<br>on with CONSULT-III.<br>efer to "CONSULT-III Operation Manual".                                             |                                                                                                    | Ν   |
| 3. СНЕСК Р                                                          | OWER SUPPLY FO                                                                                                    | DR NATS ANTENNA AMP.                                                                                                   |                                                                                                    | 0   |
| 1. Turn igni                                                        | tion switch ON.                                                                                                    | S antenna amo, connector M21 terminal 1                                                                                | and around                                                                                                    |     |
| Z. CHECK V                                                          | Shaye Derween NAT                                                                                                    |                                                                                                    |                                                                                                    | Р   |

#### B2190, P1614 NATS ANTENNA AMP.

#### < COMPONENT DIAGNOSIS >

1 - Ground

: Battery voltage

- Is the inspection result normal?
- YES >> GO TO 4
- NO >> Repair or replace fuse or harness.

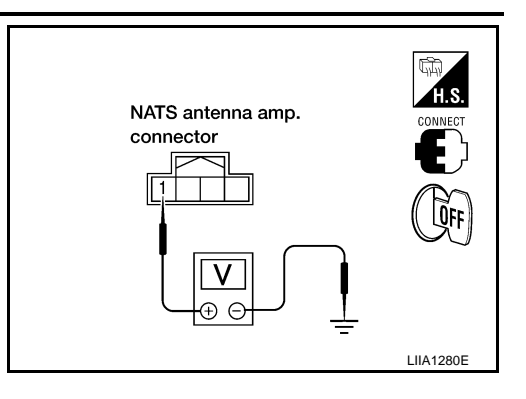

#### 4. CHECK NATS ANTENNA AMP. GROUND LINE CIRCUIT

- 1. Turn ignition switch OFF.
- 2. Disconnect NATS antenna amp. connector.
- 3. Check continuity between NATS antenna amp. connector M21 terminal 3 and ground.

#### : Continuity should exist.

Is the inspection result normal?

YES >> GO TO 5

3 - Ground

NO >> • Repair or replace harness.

NOTE:

If harness is OK, replace BCM, perform initialization with CONSULT-III. For initialization, refer to "CON-SULT-III Operation Manual".

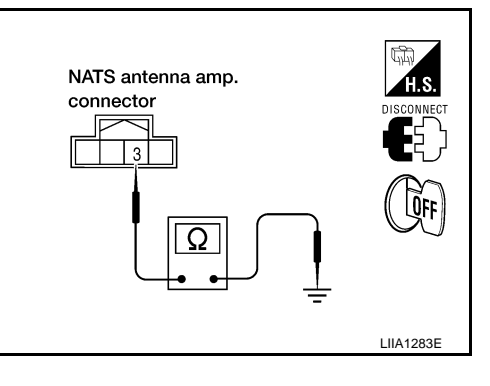

#### 5. CHECK NATS ANTENNA AMP. SIGNAL LINE- 1

- 1. Connect NATS antenna amp. connector.
- 2. Turn ignition switch ON.
- 3. Check voltage between NATS antenna amp. connector M21 terminal 2 and ground with analog tester.

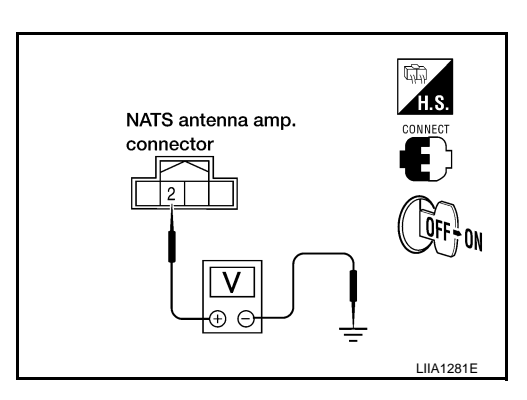

| Terminals |                               | Position of ignition koy cylinder        | Voltage (V)                                                                             |
|-----------|-------------------------------|------------------------------------------|-----------------------------------------------------------------------------------------|
| (+)       | (-)                           |                                          | (Approx.)                                                                               |
| 2 Ground  | Before inserting ignition key | Battery voltage                          |                                                                                         |
|           | Ground                        | After inserting ignition key             | Pointer of tester should move for approx. 30 seconds,<br>then return to battery voltage |
|           |                               | Just after turning ignition switch<br>ON | Pointer of tester should move for approx. 1 second, then return to battery voltage      |

Is the inspection result normal?

YES >> GO TO 6

NO >> • Repair or replace harness.

NOTE:

If harness is OK, replace BCM, perform initialization with CONSULT-III. For initialization, refer to "CONSULT-III Operation Manual".

#### < COMPONENT DIAGNOSIS > 6.CHECK NATS ANTENNA AMP. SIGNAL LINE- 2 Check voltage between NATS antenna amp. connector M21 terminal 4 and ground with analog tester. NATS antenna amp. connector 4 ν F LIIA1282E Terminals Voltage (V) Position of ignition key cylinder (Approx.) (+)(-) Before inserting ignition key Battery voltage Pointer of tester should move for approx. 30 seconds, After inserting ignition key Ground 4 then return to battery voltage Just after turning ignition switch Pointer of tester should move for approx. 1 second, then return to battery voltage ON Is the inspection result normal? YES >> NATS antenna amp. is malfunctioning. NO >> • Repair or replace harness. NOTE: If harness is OK, replace BCM, refer to BCS-50, "Removal and Installation". Perform initializa-

tion with CONSULT-III. For initialization, refer to "CONSULT-III Operation Manual".

J

А

В

D

Ε

F

Н

QFF ?

SEC

L

Μ

Ν

Ρ

#### B2191, P1615 DIFFERENCE OF KEY

#### Description

Performs ID verification through BCM when ignition knob switch is pressed. Prohibits the release of steering lock or start of engine when an unregistered ID of

Prohibits the release of steering lock or start of engine when an unregistered ID of mechanical key is used.

#### DTC Logic

INFOID:000000001547016

INFOID:000000001547017

INFOID:000000001547015

#### DTC DETECTION LOGIC

| DTC No. | Trouble diagnosis<br>name | DTC detecting condition                             | Possible cause |
|---------|---------------------------|-----------------------------------------------------|----------------|
| B2191   | DIFFERENCE OF             | The ID verification results between BCM and me-     | Mechanical key |
| P1615   | KEY                       | chanical key are NG. The registration is necessary. |                |

#### DTC CONFIRMATION PROCEDURE

**1.**PERFORM DTC CONFIRMATION PROCEDURE

1. Insert mechanical key into the key cylinder.

2. Check "Self diagnostic result" with CONSULT-III.

#### Is DTC detected?

YES >> Refer to<u>SEC-20, "Diagnosis Procedure"</u>. NO >> INSPECTION END.

#### Diagnosis Procedure

**1.**PERFORM INITIALIZATION

Perform initialization with CONSULT-III. Re-register all mechanical keys. For initialization and registration of mechanical key. Refer to "CONSULT-III Operation Manual".

Can the system be initialized and can the engine be started with re-registered mechanical key?

YES >> Mechanical key was unregistered.

NO >> BCM is malfunctioning.

- Replace BCM. Refer to BCS-50, "Removal and Installation".
- Perform initialization again

#### B2192, P1611 ID DISCORD, IMMU-ECM

#### Description

BCM performs the ID verification with ECM that allows the engine to start. BCM starts the communication with ECM if ignition switch is turned ON and starts the engine if the ID is OK. ECM prevents the engine from starting if the ID is not registered.

А

D

INFOID:000000001547018

INFOID:000000001547019

#### DTC Logic

DTC DETECTION LOGIC

- NOTE:
- If DTC B2192 is displayed with DTC U1000, first perform the trouble diagnosis for DTC U1000. Refer to <u>SEC-15, "DTC Logic"</u>.
- If DTC B2192 is displayed with DTC U1010, first perform the trouble diagnosis for DTC U1010. Refer to <u>SEC-16, "DTC Logic"</u>.

| DTC No. | Trouble diagnosis<br>name | DTC detecting condition                         | Possible cause | F |
|---------|---------------------------|-------------------------------------------------|----------------|---|
| B2192   | ID DISCORD BCM-           | The ID verification results between BCM and ECM | • BCM          | - |
| P1611   | ECM                       | are NG. The registration is necessary.          | • ECM          |   |
|         |                           |                                                 |                | G |

#### DTC CONFIRMATION PROCEDURE

#### **1.**PERFORM DTC CONFIRMATION PROCEDURE

Н 1. Turn ignition switch ON. Check "Self diagnostic result" with CONSULT-III. 2. Is DTC detected? >> Refer to SEC-21, "Diagnosis Procedure". YES >> INSPECTION END. NO Diagnosis Procedure INFOID:000000001547020 **1.**PERFORM INITIALIZATION SEC Perform initialization with CONSULT-III. Re-register all mechanical keys. For initialization and registration of mechanical key. Refer to "CONSULT-III Operation Manual". Can the system be initialized and can the engine be started with re-registered mechanical key? YES >> ID was unregistered. NO >> GO TO 2 2. PEPLACE BCM M 1. Replace BCM. Refer to BCS-50, "Removal and Installation". 2. Perform initialization with CONSULT-III. Re-register all mechanical keys. For initialization and registration of mechanical key. Refer to "CONSULT-III Operation Manual". Ν Can the system be initialized and can the engine be started with re-registered mechanical key? YES >> BCM is malfunctioning. NO >> GO TO 3 3.PEPLACE ECM 1. Replace ECM. Refer to Removal and Installation. Perform initialization with CONSULT-III. Re-register all mechanical keys. Ρ 2. For initialization and registration of mechanical key. Refer to "CONSULT-III Operation Manual". Can the system be initialized and can the engine be started with re-registered mechanical key? YES >> ECM is malfunctioning. NO >> GO TO 4 **4.**CHECK INTERMITENT INCIDENT

Refer to GI-41, "Intermittent Incident".

>> INSPECTION END

#### B2193, P1612 CHAIN OF ECM-IMMU

#### Description

BCM performs the ID verification with ECM that allows the engine to start. BCM starts the communication with ECM if ignition switch is turned ON and starts the engine if the ID is OK. ECM prevents the engine from starting if the ID is not registered.

А

С

D

Н

SEC

L

Μ

Ν

Ρ

INFOID:000000001547021

INFOID:000000001547022

INFOID:000000001547023

#### **DTC Logic**

DTC DETECTION LOGIC **NOTE**:

- If DTC B2193 is displayed with DTC U1000, first perform the trouble diagnosis for DTC U1000. Refer to SEC-15, "DTC Logic".
- If DTC B2193 is displayed with DTC U1010, first perform the trouble diagnosis for DTC U1010. Refer to <u>SEC-16, "DTC Logic"</u>.

| DTC No. | Trouble diagnosis<br>name | DTC detecting condition                    | Possible cause                                                            | F |
|---------|---------------------------|--------------------------------------------|---------------------------------------------------------------------------|---|
| B2193   | CHAIN OF BCM-<br>ECM      | Inactive communication between ECM and BCM | Harness or connectors<br>(The CAN communication line is<br>open or short) | G |
| 1 1012  |                           |                                            | • ECM                                                                     |   |

#### DTC CONFIRMATION PROCEDURE

#### 1.PERFORM DTC CONFIRMATION PROCEDURE

1. Turn ignition switch ON.

2. Check "Self diagnostic result" with CONSULT-III.

Is DTC detected?

YES >> Refer to <u>SEC-23</u>, "Diagnosis Procedure".

NO >> INSPECTION END

#### Diagnosis Procedure

#### **1.**REPLACE BCM

- Replace BCM. Refer to <u>BCS-50, "Removal and Installation"</u>.
   Perform initialization with CONSULT-III. For initialization, refer to "CONSULT-III Operation Manual". <u>Does the engine start?</u> YES >> BCM was malfunctioning. NO >> ECM is malfunctioning.
  - Replace ECM.
     Perform ECM re-communication
    - Perform ECM re-communicating function.

#### P1610 LOCK MODE

#### Description

When the starting operation is carried more than five times consecutively under the following conditions, NATS will shift to the mode which prevents the engine from being started.

- Unregistered mechanical key is used.
- BCM or ECM's malfunctioning.

#### DTC Logic

INFOID:000000001547025

INFOID:000000001547026

INFOID:000000001547024

#### DTC DETECTION LOGIC

| DTC No. | Trouble diagnosis<br>name | DTC detecting condition                                                                                                    | Possible cause |
|---------|---------------------------|----------------------------------------------------------------------------------------------------|----------------|
| P1610   | LOCK MODE                 | <ul> <li>When the starting operation is carried out<br/>five or more times consecutively under the<br/>following conditions.</li> <li>Unregistered mechanical key</li> <li>BCM or ECM's malfunctioning.</li> </ul> | _              |

#### DTC CONFIRMATION PROCEDURE

#### **1.**PERFORM DTC CONFIRMATION PROCEDURE

1. Turn ignition switch ON.

2. Check "Self diagnostic result" with CONSULT-III.

#### Is DTC detected?

YES >> Refer to <u>SEC-24, "Diagnosis Procedure"</u>.

NO >> INSPECTION END

#### Diagnosis Procedure

#### **1.**CHECK ENGINE START FUNCTION

1. Perform the check for DTC except DTC P1610.

- 2. Use CONSULT-III to erase DTC after fixing.
- 3. Check that engine can start with registered mechanical key.

#### Does the engine start?

YES >> INSPECTION END

NO >> GO TO 2

2. CHECK INTERMITTENT INCIDENT

Refer to GI-41, "Intermittent Incident".

>> INSPECTION END

| < COMPONENT DIAGNOSIS >                 |                        |   |
|-----------------------------------------|------------------------|---|
| POWER SUPPLY AND GROUND CIRCUIT<br>BCM  |                        | A |
| BCM : Diagnosis Procedure               | INFOID:000000001547027 | R |
| Refer to BCS-29, "Diagnosis Procedure". |                        | D |
|                                         |                        | С |

J

SEC

D

Е

F

G

Н

I

Μ

0

Ρ

#### KEY CYLINDER SWITCH KING CAB

KING CAB : Description

The main power window and door lock/unlock switch detects condition of the door key cylinder switch and transmits to BCM as the LOCK or UNLOCK signal.

#### KING CAB : Component Function Check

**1.**CHECK DOOR KEY CYLINDER SWITCH INPUT SIGNAL

Check "KEY CYL LK-SW" AND "KEY CYL UN-SW" in DATA MONITOR mode for "POWER DOOR LOCK SYSTEM" with CONSULT-III.

| Monitor item    | Co               | ndition |  |
|-----------------|------------------|---------|--|
|                 | Lock             | : ON    |  |
| RET CTE LR-SW   | Neutral / Unlock | : OFF   |  |
| KEY CYL LIN-SWI | Unlock           | : ON    |  |
| KET CTE UN-SW   | Neutral / Lock   | : OFF   |  |

#### Is the inspection result normal?

YES >> Key cylinder switch is OK.

NO >> Refer to <u>SEC-26, "KING CAB : Diagnosis Procedure"</u>.

#### KING CAB : Diagnosis Procedure

INFOID:000000001678390

#### **1.**CHECK DOOR KEY CYLINDER SWITCH LH

#### With CONSULT-III

Check front door lock assembly LH (key cylinder switch) ("KEY CYL LK-SW") and ("KEY CYL UN-SW) in DATA MONITOR mode with CONSULT–III. Refer to <u>DLK-15, "DOOR LOCK : CONSULT-III Function (BCM - DOOR LOCK)"</u>.

• When key inserted in front key cylinder is turned to LOCK:

#### KEY CYL LK-SW : ON

• When key inserted in front key cylinder is turned to UNLOCK:

#### KEY CYL UN-SW : ON

#### Without CONSULT-III

Check voltage between main power window and door lock/unlock switch connector D7 terminals 6, 7 and ground.

| Connector | Terminals |            | Condition      | Voltage (V) |
|-----------|-----------|------------|----------------|-------------|
|           | (+)       | ()         | Condition      | (Approx.)   |
|           | 6         |            | Neutral/Unlock | 5           |
| 57        | 0         | <b>•</b> • | Lock           | 0           |
| D7        | 7 Ground  | Ground     | Neutral/Lock   | 5           |
|           |           | Unlock     | 0              |             |

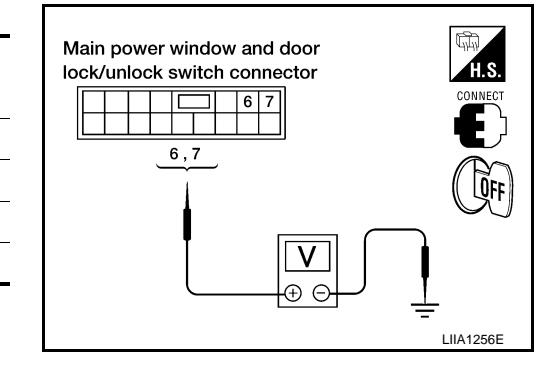

#### Is the inspection result normal?

YES >> Front door lock assembly LH (key cylinder switch) signal is OK.

#### SEC-26

INFOID:000000001678388

INFOID:000000001678389

#### **KEY CYLINDER SWITCH**

< COMPONENT DIAGNOSIS >

#### NO >> GO TO 2

#### **2.**CHECK DOOR KEY CYLINDER SWITCH LH GROUND HARNESS

- 1. Turn ignition switch OFF.
- 2. Disconnect front door lock assembly LH (key cylinder switch).
- 3. Check continuity between front door lock assembly LH (key cylinder switch) connector (A) D14 terminal 5 and body ground.

| Connector | Terminals  | Continuity |
|-----------|------------|------------|
| D14       | 5 – Ground | Yes        |

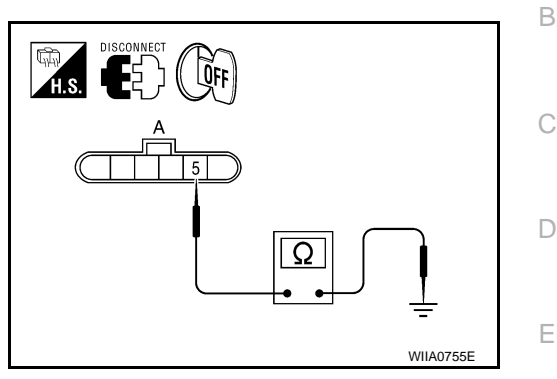

А

F

Н

Is the inspection result normal?

YES >> GO TO 3

NO >> Repair or replace harness.

**3.**CHECK DOOR KEY CYLINDER SWITCH LH

Check continuity between front door lock assembly LH (key cylinder switch) terminals.

| Terminals | Condition                           | Continuity |
|-----------|-------------------------------------|------------|
| 1 _ 5     | Key is turned to UNLOCK or neutral. | No         |
| 1-5       | Key is turned to LOCK.              | Yes        |
| 5 - 6     | Key is turned to LOCK or neutral.   | No         |
| 5-0       | Key is turned to UNLOCK.            | Yes        |

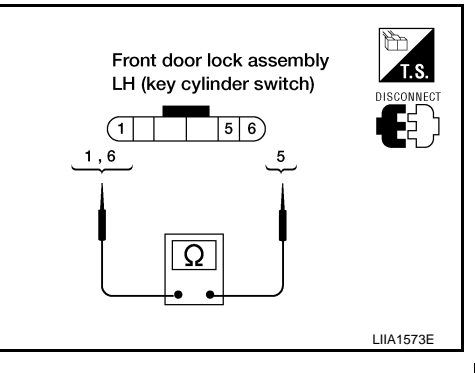

Is the inspection result normal?

YES >> GO TO 4

NO >> Replace front door lock assembly LH (key cylinder switch). Refer to <u>DLK-108</u>, "<u>Removal and</u> <u>SEC</u> <u>Installation</u>".

#### **4.**CHECK DOOR KEY CYLINDER HARNESS

- 1. Disconnect main power window and door lock/unlock switch.
- Check continuity between main power window and door lock/ unlock switch connector (A) D7 terminals 6, 7 and front door lock assembly LH (key cylinder switch) connector (B) D14 terminals 1, 6 and body ground.

| Connector                                     | Terminals | Connector                                               | Terminals | Continuity |
|-----------------------------------------------|-----------|---------------------------------------------------------|-----------|------------|
| A: Main                                       | 6         | B: Front                                                | 1         | Yes        |
| power win-<br>dow and<br>door lock/<br>unlock | 7         | door lock<br>assembly<br>LH (key<br>cylinder<br>switch) | 6         | Yes        |
| Switch                                        | 6, 7      | G                                                       | round     | No         |

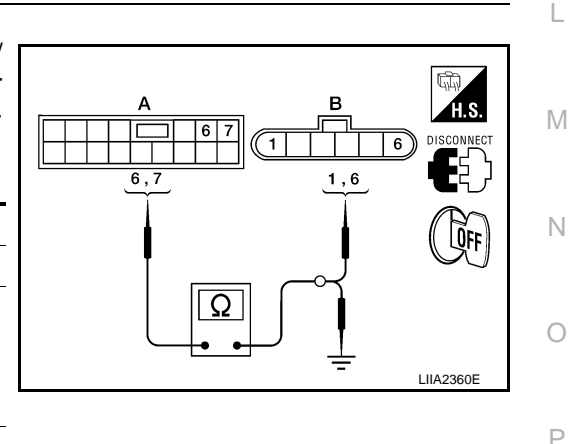

#### Is the inspection result normal?

YES >> Replace main power window and door lock/unlock switch.

NO >> Repair or replace harness. CREW CAB

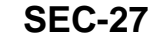

#### CREW CAB : Description

The main power window and door lock/unlock switch detects condition of the door key cylinder switch and transmits to BCM as the LOCK or UNLOCK signal.

#### CREW CAB : Component Function Check

INFOID:000000001678392

INFOID:000000001678391

#### 1.CHECK DOOR KEY CYLINDER SWITCH INPUT SIGNAL

Check "KEY CYL LK-SW" AND "KEY CYL UN-SW" in DATA MONITOR mode for "POWER DOOR LOCK SYSTEM" with CONSULT-III.

| Monitor item | Cor              | ndition |
|--------------|------------------|---------|
| KEY CYLLK SW | Lock             | : ON    |
| REFORE LROW  | Neutral / Unlock | : OFF   |
|              | Unlock           | : ON    |
| REFUTE ON-SW | Neutral / Lock   | : OFF   |

Is the inspection result normal?

- YES >> Key cylinder switch is OK.
- NO >> Refer to <u>SEC-28, "CREW CAB : Diagnosis Procedure"</u>.

#### **CREW CAB : Diagnosis Procedure**

INFOID:000000001678393

#### 1.CHECK DOOR KEY CYLINDER SWITCH LH

With CONSULT-II

Check front door lock assembly LH (key cylinder switch) ("KEY CYL LK-SW") and ("KEY CYL UN-SW) in DATA MONITOR mode with CONSULT-II. Refer to <u>DLK-15, "DOOR LOCK : CONSULT-III Function (BCM - DOOR LOCK)"</u>.

• When key inserted in front key cylinder is turned to LOCK:

#### KEY CYL LK-SW : ON

• When key inserted in front key cylinder is turned to UNLOCK:

#### KEY CYL UN-SW : ON

#### Without CONSULT-II

Check voltage between main power window and door lock/unlock switch connector D7 terminals 4, 6 and ground.

| Connector | Terminals   |              | Condition      | Voltage (V) |
|-----------|-------------|--------------|----------------|-------------|
|           | (+)         | (—)          | Contailon      | (Approx.)   |
|           | 4<br>Ground |              | Neutral/Unlock | 5           |
| 5-        |             |              | Lock           | 0           |
| D7        |             | Neutral/Lock | 5              |             |
|           |             | Unlock       | 0              |             |

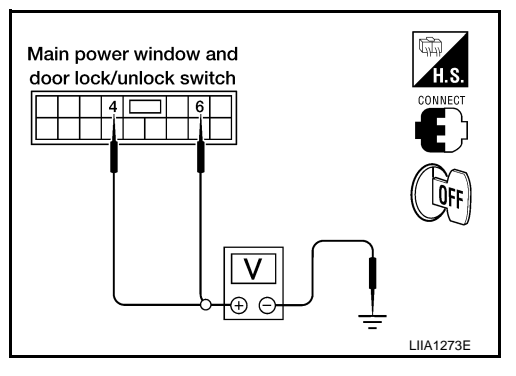

#### Is the inspection result normal?

YES >> Front door lock assembly LH (key cylinder switch) signal is OK.

NO >> GO TO 2

2.CHECK DOOR KEY CYLINDER SWITCH LH GROUND HARNESS

1. Turn ignition switch OFF.

#### SEC-28

#### **KEY CYLINDER SWITCH**

#### < COMPONENT DIAGNOSIS >

- 2. Disconnect front door lock assembly LH (key cylinder switch).
- Check continuity between front door lock assembly LH (key cylinder switch) connector (A) D14 terminal 5 and body ground.

| Connector | Terminals  | Continuity |
|-----------|------------|------------|
| D14       | 5 – Ground | Yes        |

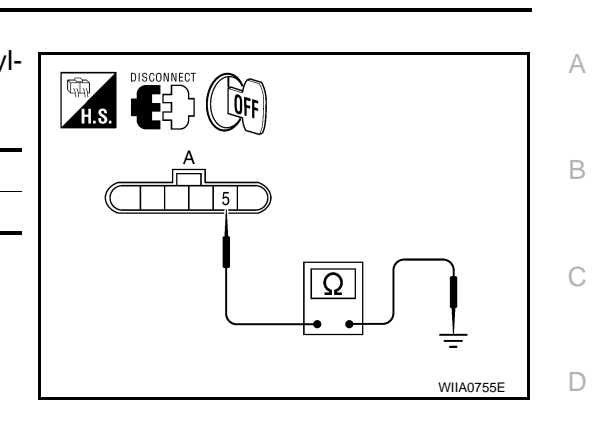

#### Is the inspection result normal?

YES >> GO TO 3

NO >> Repair or replace harness.

**3.**CHECK DOOR KEY CYLINDER SWITCH LH

## switch) terminals.TerminalsConditionContinuity1-5Key is turned to UNLOCK or neutral.No5-6Key is turned to LOCK.Yes5-6Key is turned to UNLOCK.Yes

Check continuity between front door lock assembly LH (key cylinder

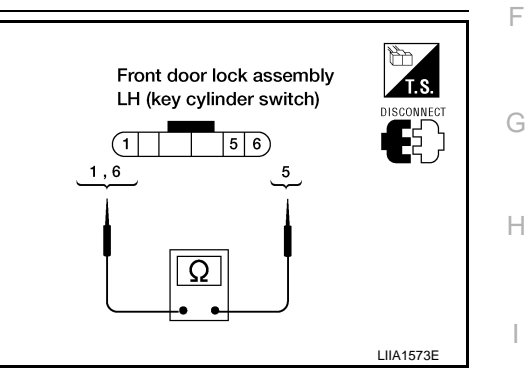

Е

J

Ρ

Is the inspection result normal?

- YES >> GO TO 4
- NO >> Replace front door lock assembly LH (key cylinder switch). Refer to <u>DLK-108</u>, "<u>Removal and</u> <u>Installation</u>".

#### **4.**CHECK DOOR KEY CYLINDER HARNESS

- 1. Disconnect main power window and door lock/unlock switch.
- Check continuity between main power window and door lock/ unlock switch connector (A) D7 terminals 4, 6 and front door lock assembly LH (key cylinder switch) connector (B) D14 terminals 1, 6 and body ground.

| Connector                       | Terminals | Connector                                               | Terminals | Continuity |
|---------------------------------|-----------|---------------------------------------------------------|-----------|------------|
| ∆· Main                         | 4         | B: Front                                                | 1         | Yes        |
| dow and<br>door lock/<br>unlock | 6         | door lock<br>assembly<br>LH (key<br>cylinder<br>switch) | 6         | Yes        |
| SWILCH                          | 4, 6      | G                                                       | round     | No         |

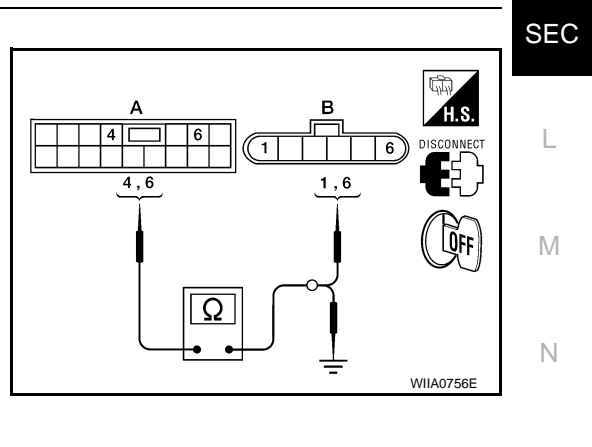

Is the inspection result normal?

YES >> Replace main power window and door lock/unlock switch.

NO >> Repair or replace harness.

**SEC-29** 

#### HORN FUNCTION

#### Description

Perform answer-back for each operation with horn.

#### **Component Function Check**

#### **1.**CHECK FUNCTION

1. Select "HORN" in "ACTIVE TEST" mode with CONSULT-III.

2. Check the horn (high/low) operation.

| Test item |  |            | Description    |  |
|-----------|--|------------|----------------|--|
| HORN ON   |  | Horn relay | ON (for 20 ms) |  |

#### Is the operation normal?

YES >> INSPECTION END. NO >> Go to <u>SEC-30, "Diagnosis Procedure"</u>.

#### Diagnosis Procedure

#### **1.**CHECK HORN FUNCTION

Check horn function with horn switch

#### Do the horns sound?

YES >> GO TO 2

NO >> Go to <u>HRN-3, "Wiring Diagram"</u>.

#### 2. CHECK HORN RELAY POWER SUPPLY

- 1. Turn ignition switch ON.
- 2. Perform "ACTIVE TEST", "HORN" with CONSULT-III.
- 3. Using an oscilloscope or analog voltmeter, check voltage between horn relay harness connector and ground.

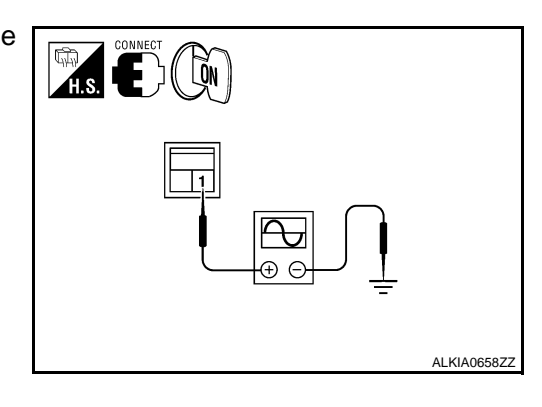

| Horn relay |          | Ground | Ground Tost itom |                  | Voltage (V)                                                 |  |
|------------|----------|--------|------------------|------------------|-------------------------------------------------------------|--|
| Connector  | Terminal | Gibunu | rest tem         |                  | (Approx.)                                                   |  |
| H_1        | 1        | Ground | HORN             | ON               | Battery voltage $\rightarrow 0 \rightarrow$ Battery voltage |  |
|            | I        | Ground | HORN             | Other than above | Battery voltage                                             |  |

#### Is the inspection result normal?

YES >> GO TO 4

NO >> GO TO 3

**3.**CHECK HORN RELAY CIRCUIT

- 1. Turn ignition switch OFF.
- 2. Disconnect IPDM E/R and horn relay connector.

INFOID:000000001678422

INFOID:000000001678423

INFOID:000000001678424

#### HORN FUNCTION

#### < COMPONENT DIAGNOSIS >

3. Check continuity between IPDM E/R harness connector and horn relay harness connector.

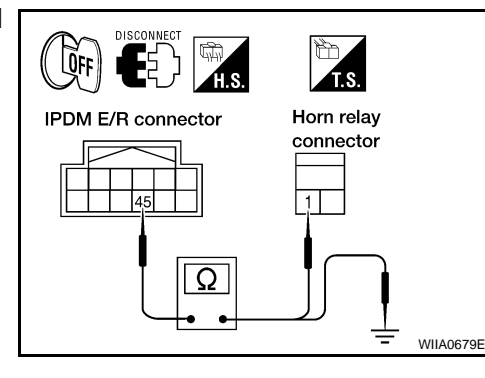

| IPDM E/R  |          | Horn               | Continuity |            |  |
|-----------|----------|--------------------|------------|------------|--|
| Connector | Terminal | Connector Terminal |            | Continuity |  |
| E122      | 45       | H-1                | 1          | Yes        |  |

#### 4. Check continuity between IPDM E/R harness connector and ground.

| IPDM E/R  |                    | Ground | Continuity |  |
|-----------|--------------------|--------|------------|--|
| Connector | Connector Terminal |        | Continuity |  |
| E122      | 45                 | Ground | No         |  |

#### Is the inspection result normal?

YES >> GO TO 4

NO >> Repair or replace harness.

**4.**CHECK INTERMITTENT INCIDENT

Refer to GI-41, "Intermittent Incident".

Is the inspection result normal?

YES >> Replace IPDM E/R. Refer to PCS-30, "Removal and Installation of IPDM E/R".

NO >> Repair or replace the malfunctioning part.

SEC

L

Μ

Ν

Ο

Ρ

J

А

В

С

D

Ε

F

Н

#### VEHICLE SECURITY INDICATOR

#### Description

- Vehicle security indicator is built in combination meter.
- NATS (Nissan Anti-Theft System) and vehicle security system conditions are indicated by blink or illumination of vehicle security indicator.

#### **Component Function Check**

#### **1.**CHECK FUNCTION

- 1. Perform "THEFT IND" in the "Active Test" mode with CONSULT-III.
- 2. Check vehicle security indicator operation.

| Test item |     | Description                |     |  |
|-----------|-----|----------------------------|-----|--|
|           | ON  | Vohielo socurity indicator | ON  |  |
|           | OFF |                            | OFF |  |

Is the inspection result normal?

- YES >> INSPECTION END.
- NO >> Refer to <u>SEC-32, "Diagnosis Procedure"</u>.

#### **Diagnosis Procedure**

**1.**SECURITY INDICATOR LAMP ACTIVE TEST

With CONSULT-III
 Check "THEFT IND" in "ACTIVE TEST" mode with CONSULT-III.

#### Without CONSULT-III

- 1. Disconnect BCM.
- Check voltage between BCM harness connector M18 terminal 23 and ground.

| Connector | Terminals    |        | Condition           | Voltage (V)     |
|-----------|--------------|--------|---------------------|-----------------|
| Connector | (+)          | (-)    | Condition (Approx.) |                 |
| M18       | 22           | Ground | ON                  | 0               |
| WITO      | M18 23 Groun |        | OFF                 | Battery voltage |

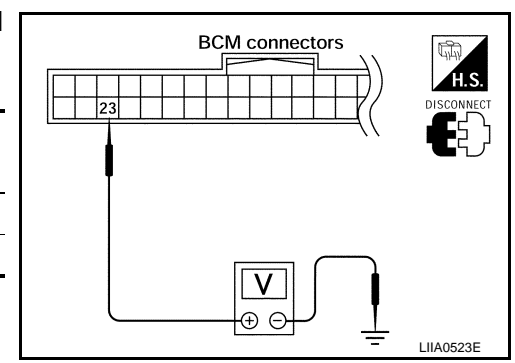

#### Is the inspection result normal?

YES >> Security indicator lamp is OK.

NO >> GO TO 2

#### 2. SECURITY INDICATOR LAMP CHECK

Check security indicator lamp condition.

Is the inspection result normal?

YES >> GO TO 3

NO >> Replace security indicator lamp.

**3.**CHECK HARNESS CONTINUITY

1. Turn ignition switch OFF.

2. Disconnect BCM and security indicator lamp connector.

INFOID:000000001547032

INFOID:000000001547033

INFOID:000000001547034

#### **VEHICLE SECURITY INDICATOR**

#### < COMPONENT DIAGNOSIS >

 Check continuity between BCM connector (A) M18 terminal 23 and security indicator lamp harness connector (B) M24 terminal 28.

#### 23 - 28

#### : Continuity should exist.

4. Check continuity between BCM connector (A) M18 terminal 23 and ground.

#### 23 - Ground

#### : Continuity should not exist.

#### Is the inspection result normal?

- YES >> Check the following:
  - 10A fuse [No. 19, located in fuse block (J/B)]
  - Harness for open or short between security indicator lamp and fuse
- NO >> Repair or replace harness.

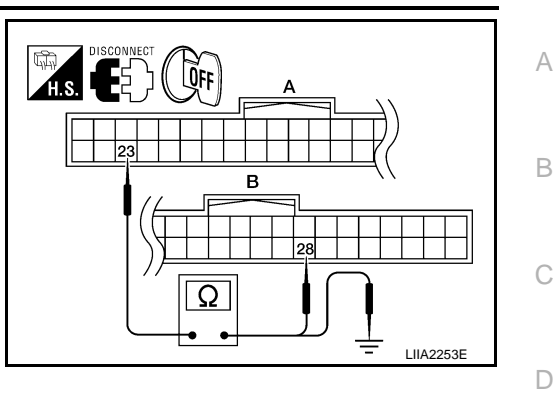

SEC

L

Μ

Ν

Ο

Ρ

J

Ε

F

Н

< ECU DIAGNOSIS >

ECU DIAGNOSIS BCM (BODY CONTROL MODULE)

**Reference Value** 

INFOID:000000001547035

VALUES ON THE DIAGNOSIS TOOL Refer to <u>BCS-35, "Reference Value"</u>.

TERMINAL LAYOUT Refer to <u>BCS-37, "Terminal Layout"</u>.

PHYSICAL VALUES Refer to <u>BCS-37, "Physical Values"</u>.

< ECU DIAGNOSIS >

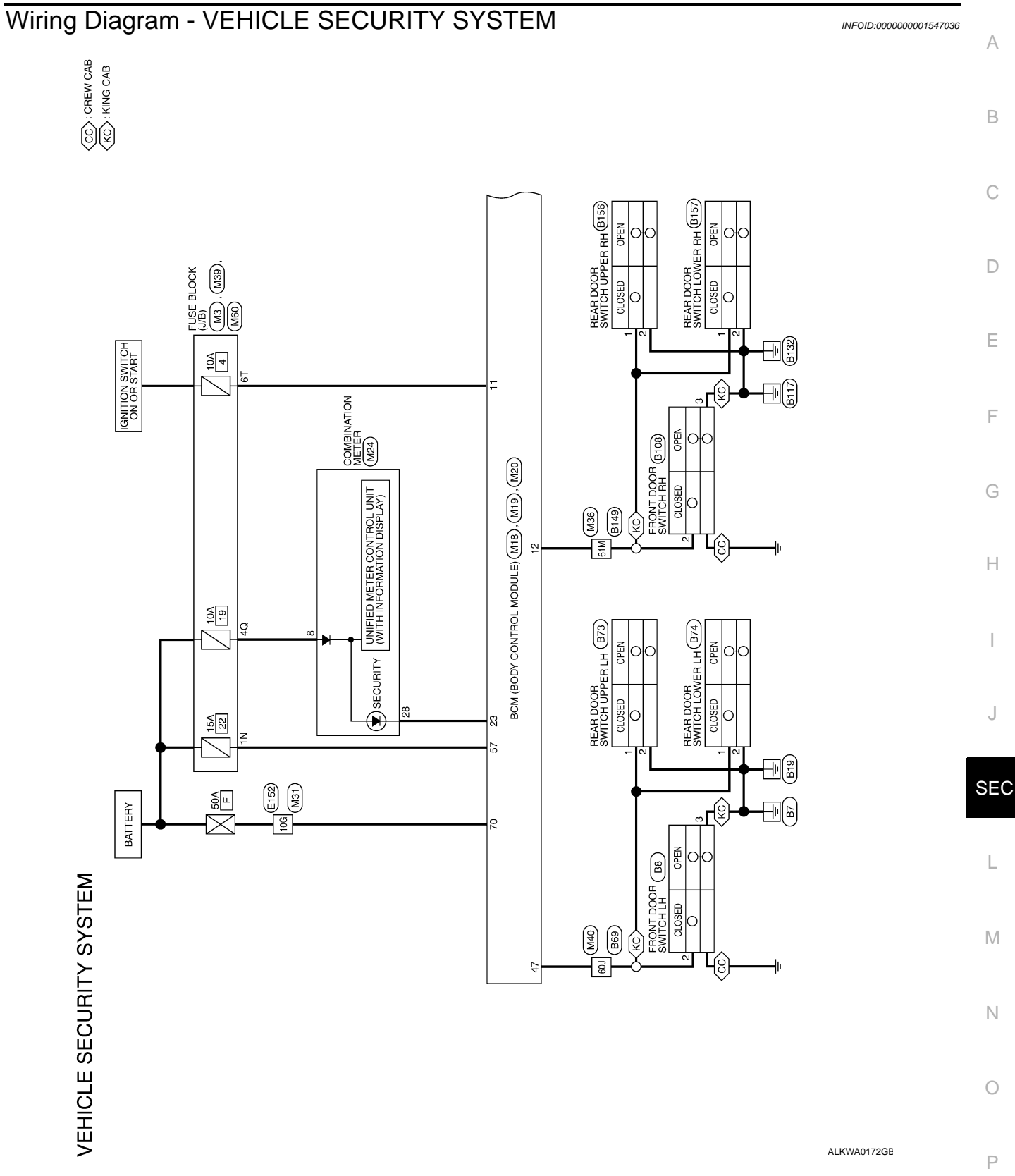

< ECU DIAGNOSIS >

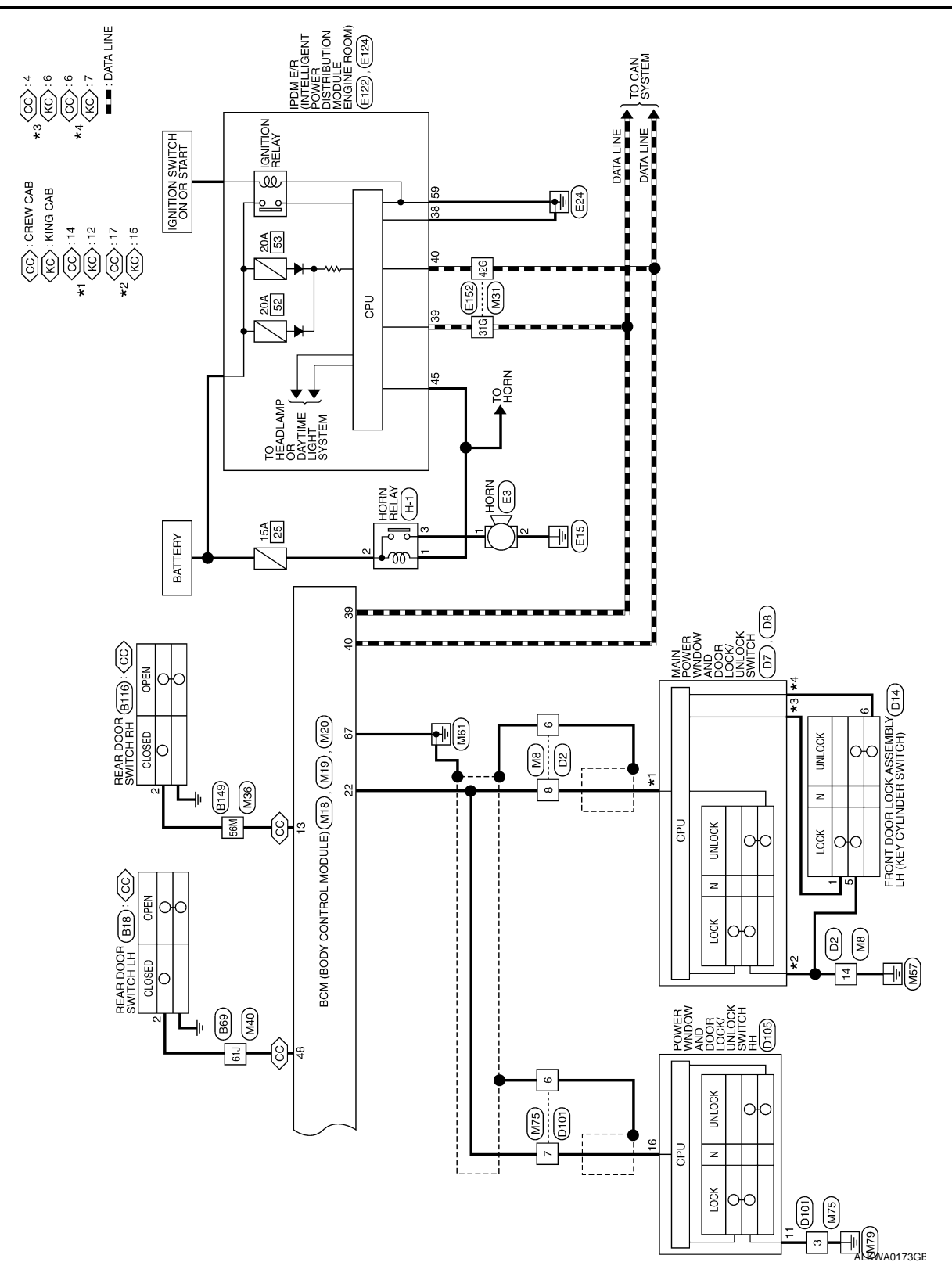

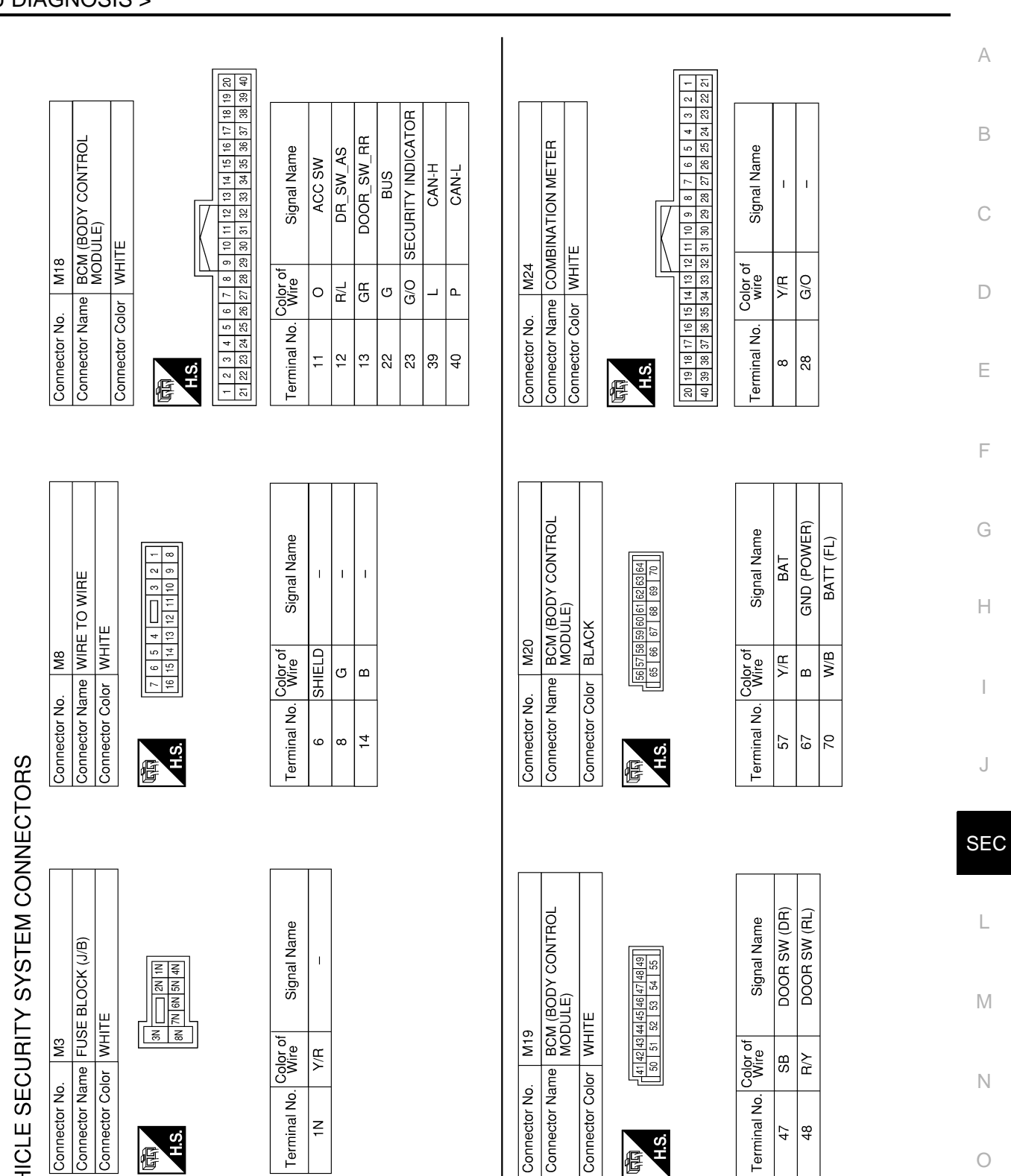

VEHICLE SECURITY SYSTEM CONNECTORS

Connector Name FUSE BLOCK (J/B) Connector Color WHITE Connector No.

H.S. E

AWKIA0053GB

H.S.

E

Ρ

0

| Signal Name      | I   | I   | I   |
|------------------|-----|-----|-----|
| Color of<br>Wire | W/B | _   | ٩   |
| Terminal No.     | 10G | 31G | 42G |

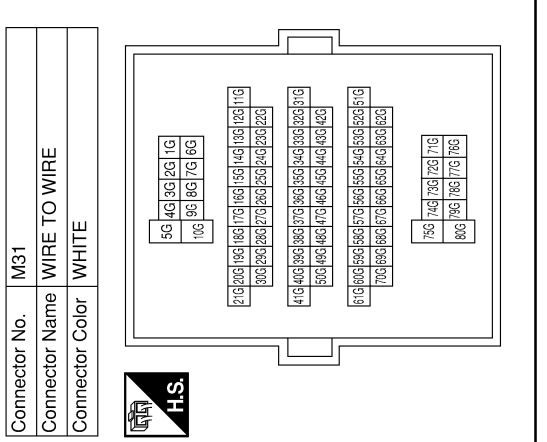

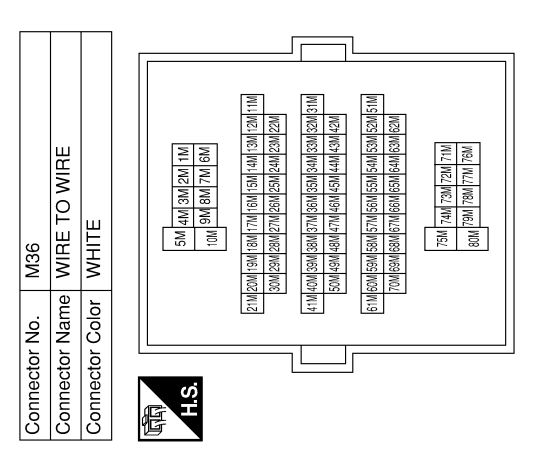

| Signal Name      | I   | 1   |
|------------------|-----|-----|
| Color of<br>Wire | GR  | R/L |
| Terminal No.     | 56M | 61M |

#### < ECU DIAGNOSIS >

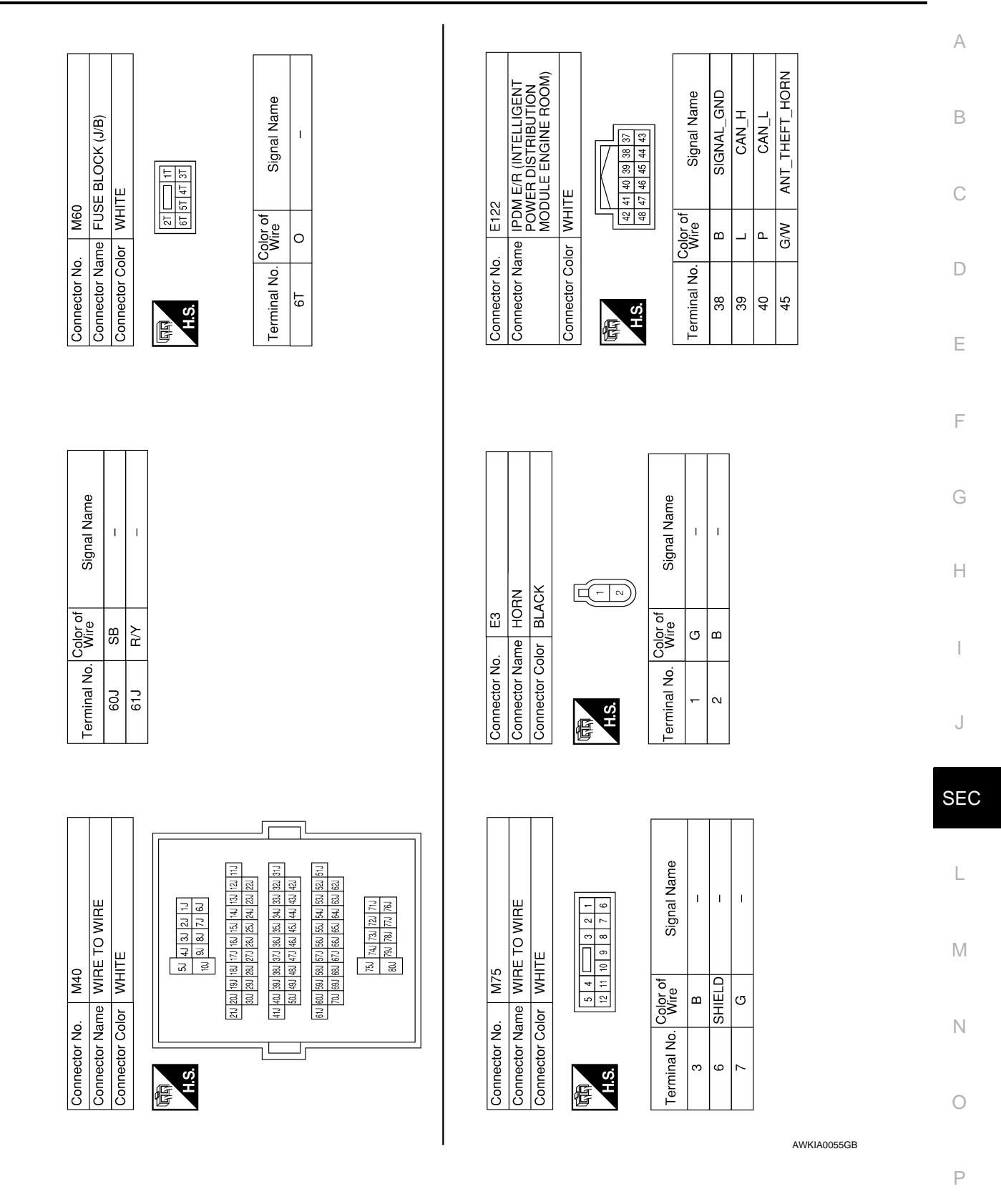

T

٦

< ECU DIAGNOSIS >

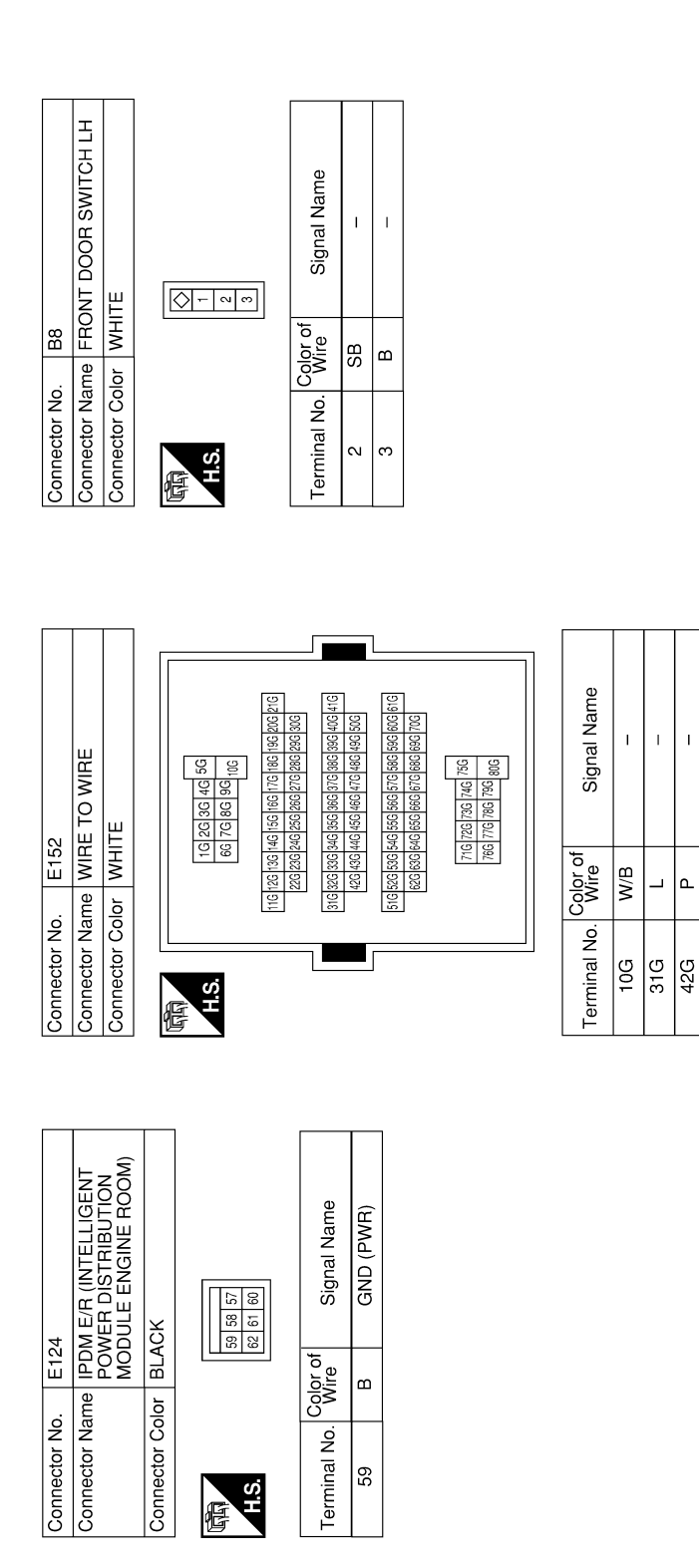

Connector Name REAR DOOR SWITCH LH Signal Name I Connector Color WHITE Connector No. B18 Color of Wire H.S. E

F∖A Terminal No. N

AWKIA0056GB

А

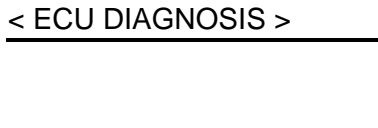

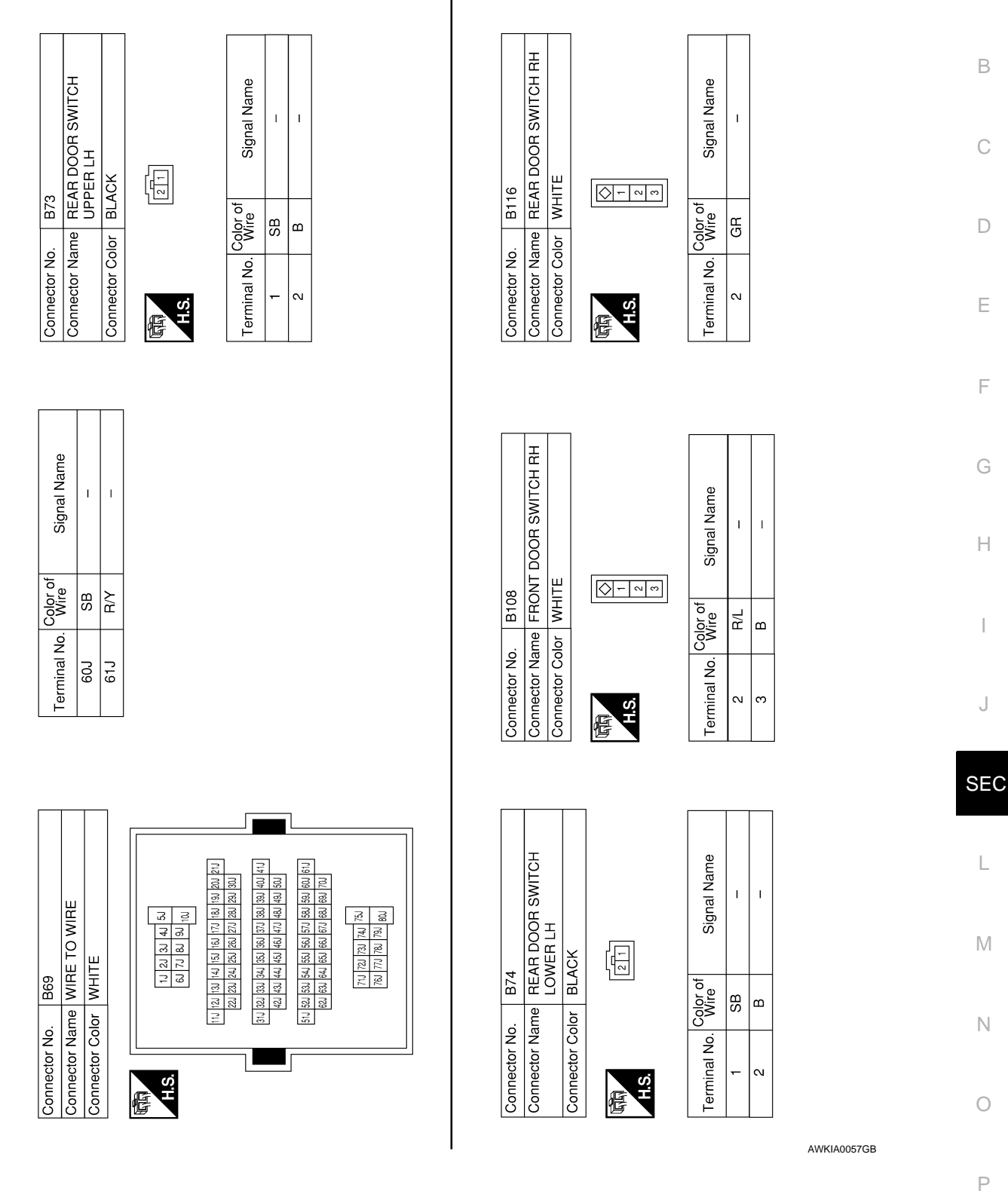

< ECU DIAGNOSIS >

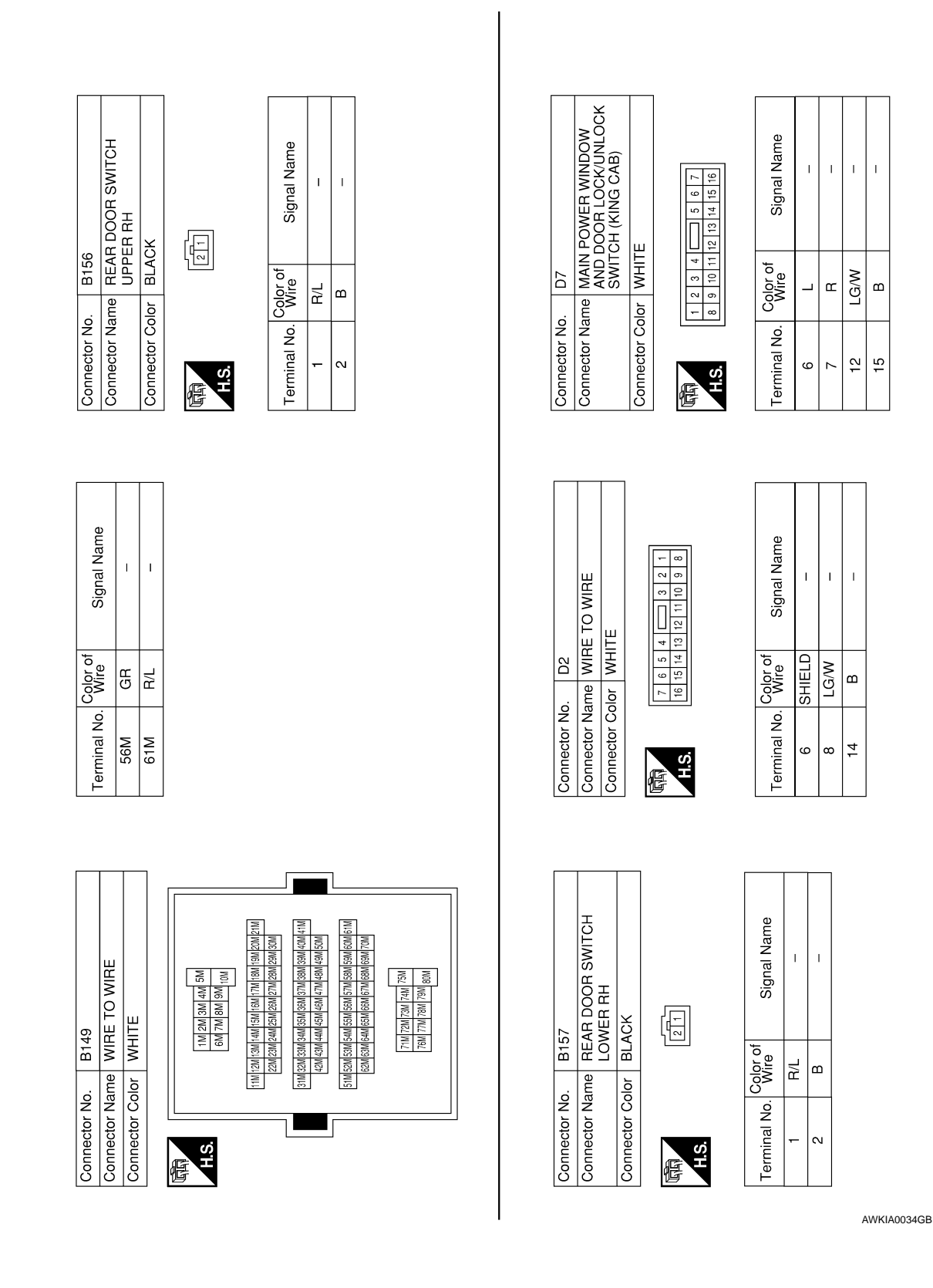

< ECU DIAGNOSIS >

D14

Connector No.

D8

Connector No.

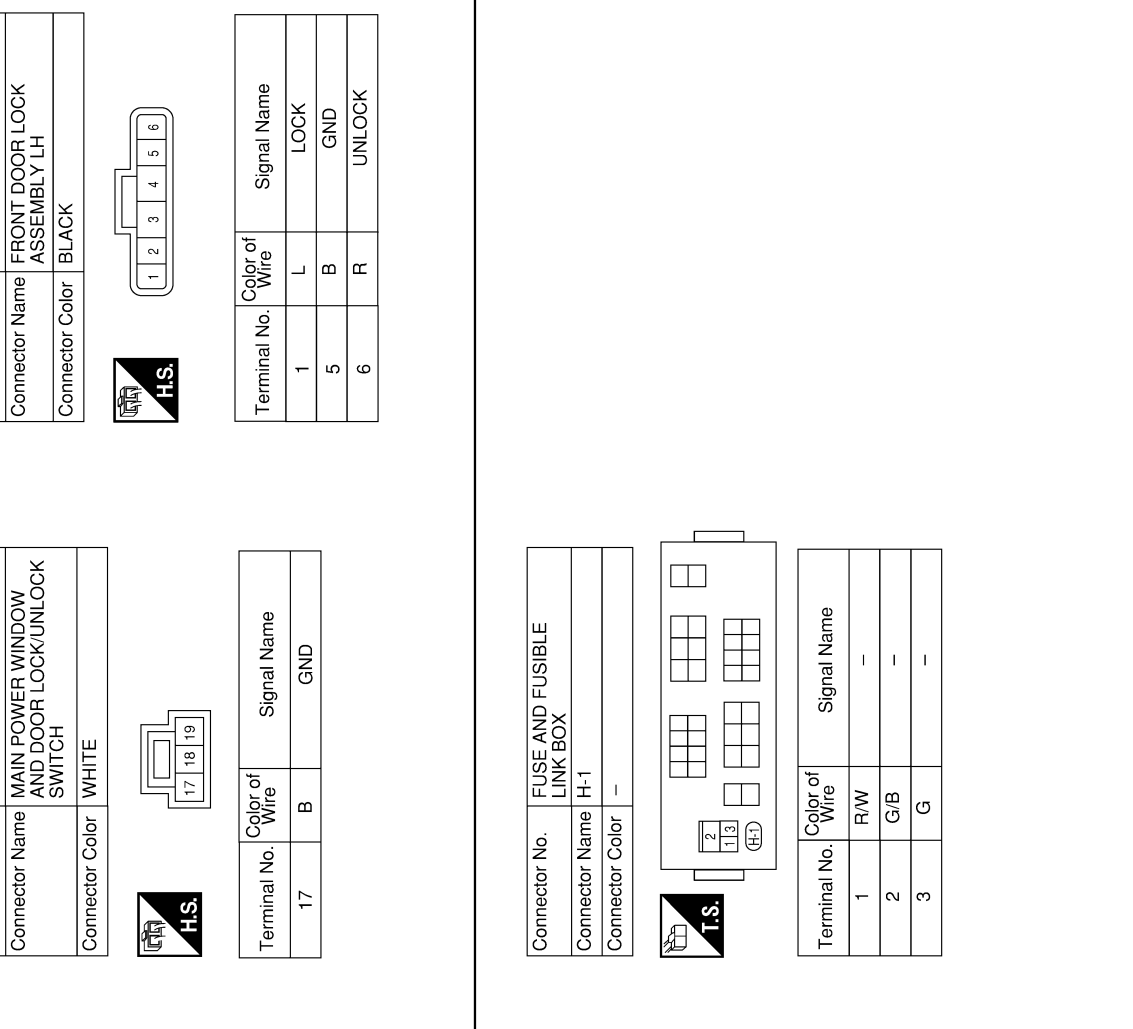

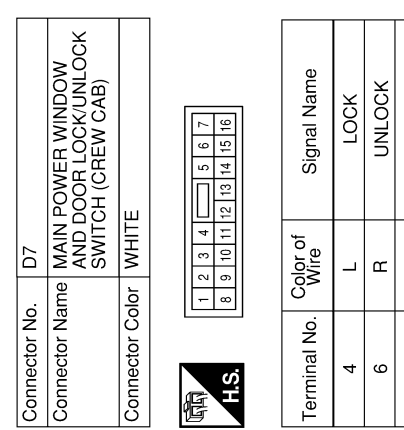

| Signal Name      | LOCK | NNLOCK | ANTI_PNCHSERIAL_LINK |  |
|------------------|------|--------|----------------------|--|
| Color of<br>Wire | Γ    | н      | LG/W                 |  |
| Ferminal No.     | 4    | 9      | 14                   |  |

| Connector No.   | D101                             |  |
|-----------------|----------------------------------|--|
| Connector Name  | WIRE TO WIRE                     |  |
| Connector Color | WHITE                            |  |
| H.S.            | 5     6     7     8     9     10 |  |

| Signal Name      | I | I      | I    |
|------------------|---|--------|------|
| Color of<br>Wire | В | SHIELD | LG/W |
| Terminal No.     | e | 9      | 7    |

| AWKIA0035CB  |
|--------------|
| AMINIA0033GD |

Ρ

А

В

С

D

Ε

F

G

Н

J

SEC

L

Μ

Ν

0

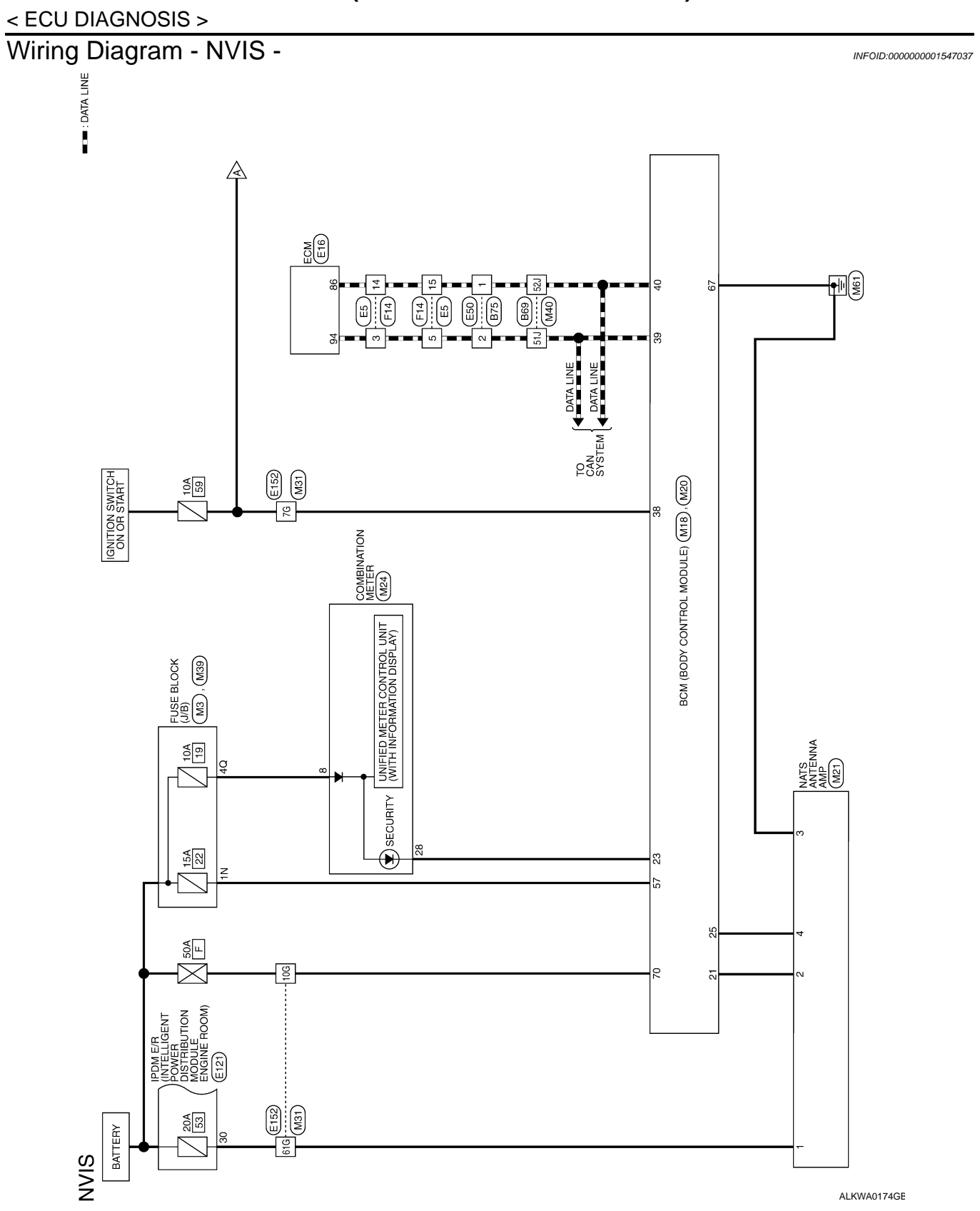

# NVIS CONNECTORS

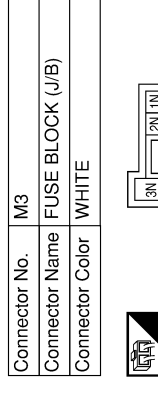

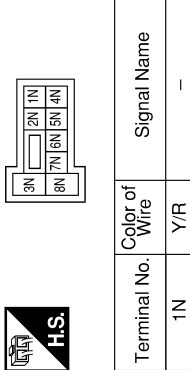

T

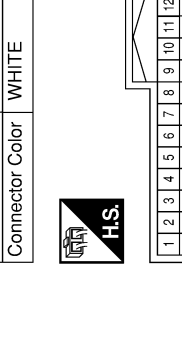

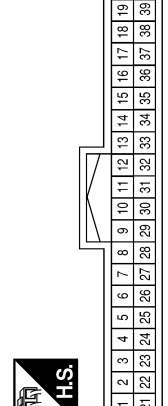

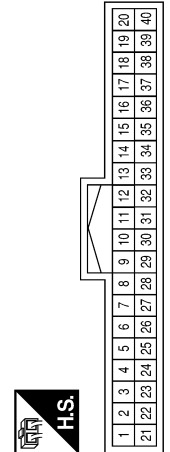

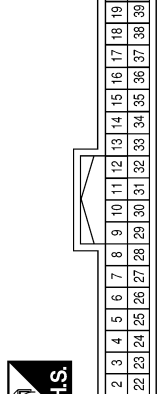

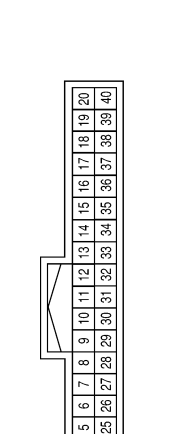

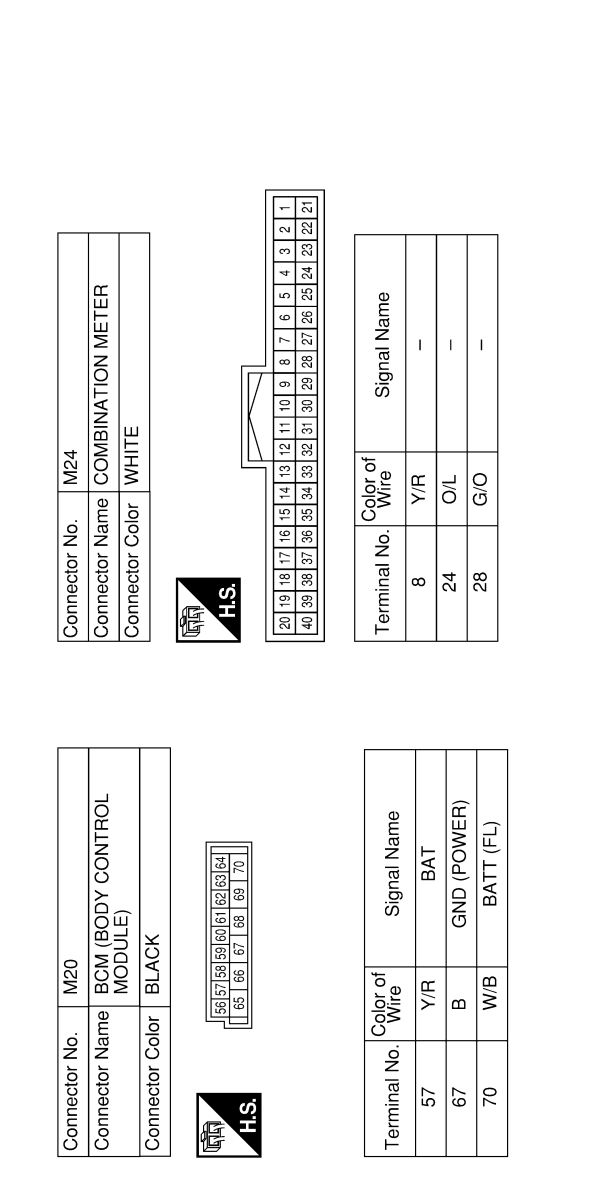

AWKIA0028GB

Ρ

А

В

С

D

Ε

F

G

Н

J

SEC

L

Μ

Ν

0

#### **BCM (BODY CONTROL MODULE)**

#### < ECU DIAGNOSIS >

IMMOBILIZER SCL SECURITY IND\_ OUTPUT

ശ

5

Connector Name BCM (BODY CONTROL MODULE)

M18

Connector No.

G/0

23

Signal Name

Color of Wire

Terminal No.

IMMOBILIZER SCI (RX, TX)

ВВ W/L

25

CAN-H CAN-L

39 39 40

٩ \_

ЮN

#### < ECU DIAGNOSIS >

#### **BCM (BODY CONTROL MODULE)**

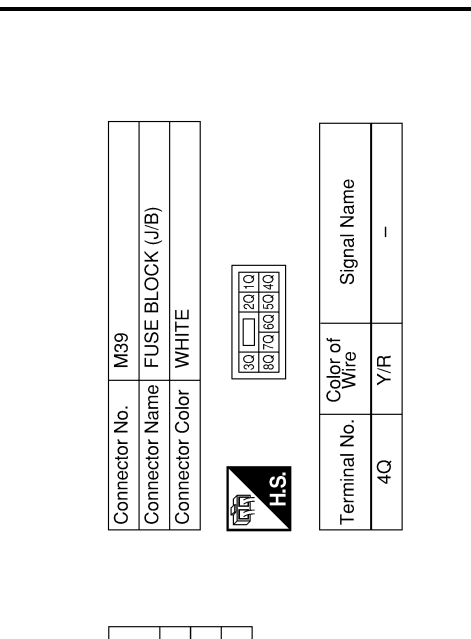

| Signal Name      | I   | I   | I   |  |
|------------------|-----|-----|-----|--|
| Color of<br>Wire | M/L | W/B | 3   |  |
| Terminal No.     | 7G  | 10G | 61G |  |

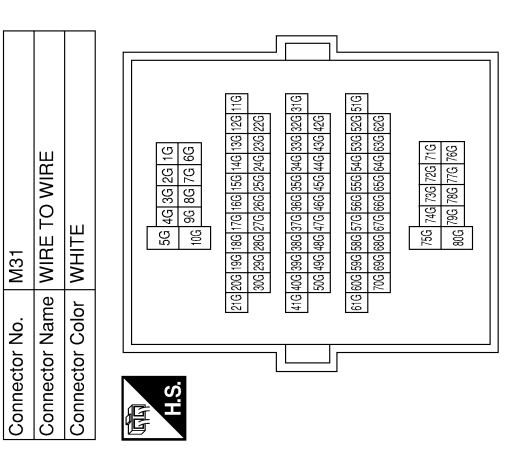

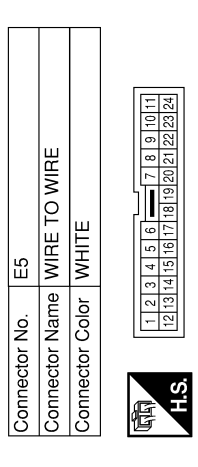

| Signal Name      | I | I | -  | Ι  |
|------------------|---|---|----|----|
| Color of<br>Wire | _ | _ | Ч  | Ч  |
| Terminal No.     | e | 5 | 14 | 15 |

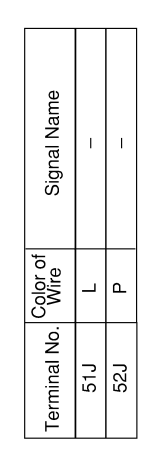

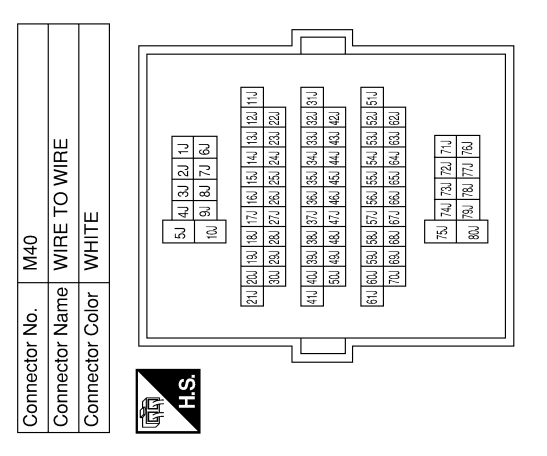

AWKIA0029GB

#### < ECU DIAGNOSIS >

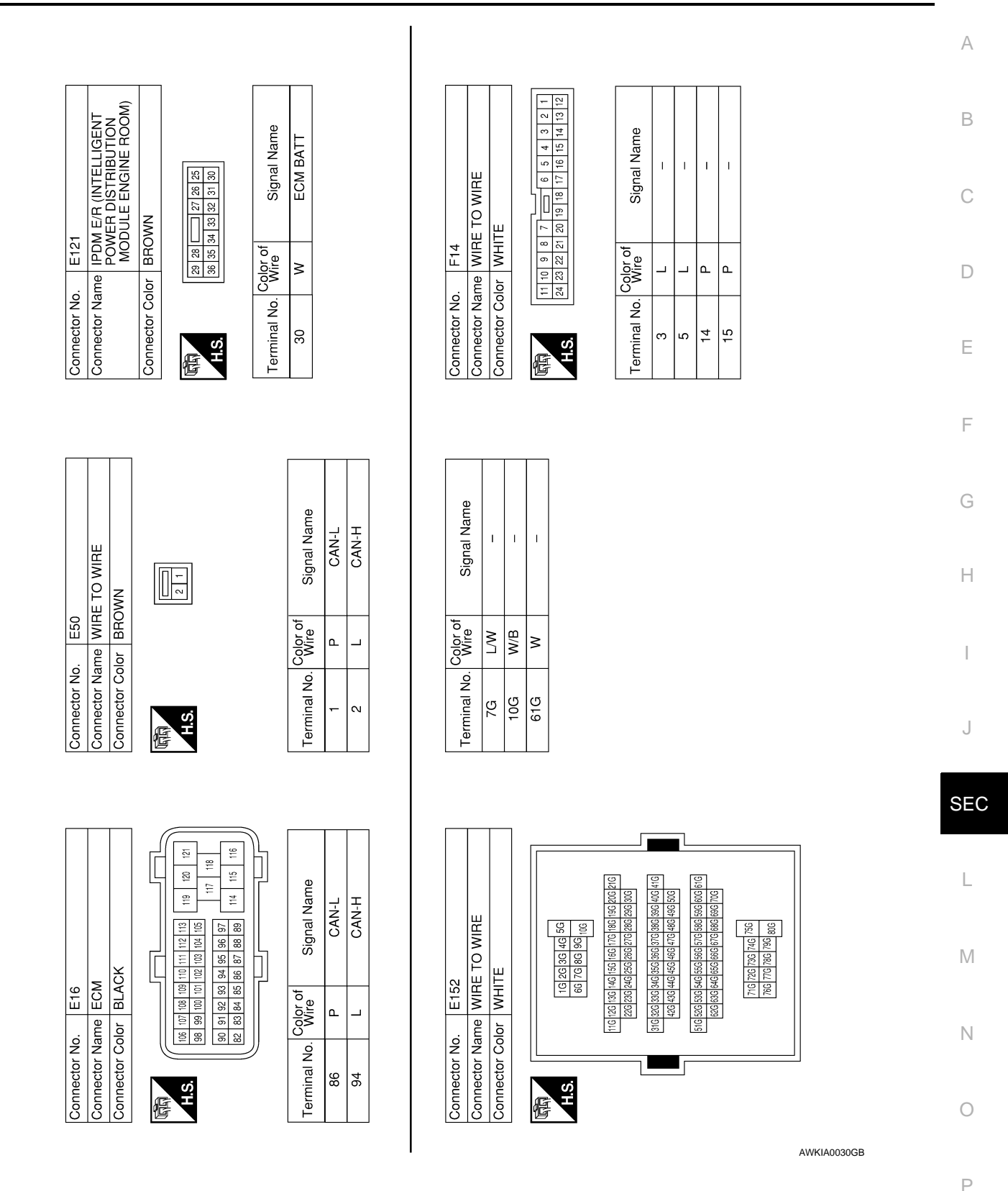

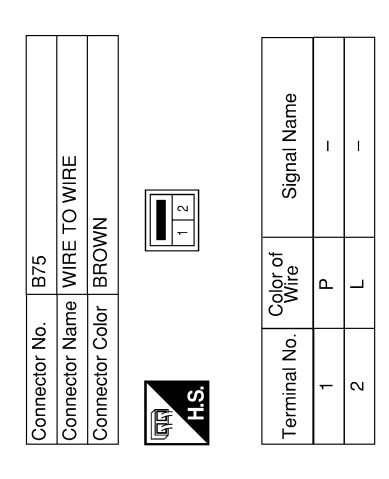

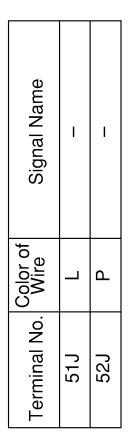

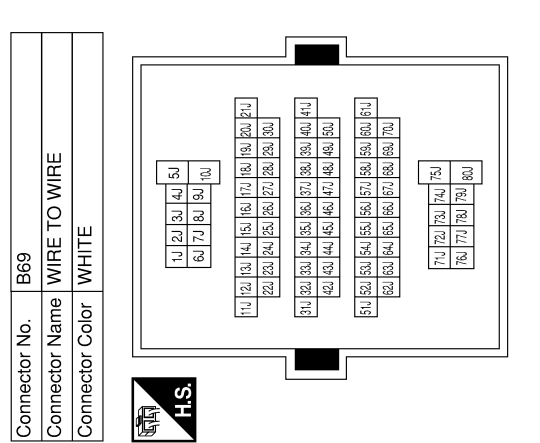

AWKIA0031GB

< ECU DIAGNOSIS >

#### DTC Inspection Priority Chart

INFOID:000000001547039

| Priority | DTC                                                                                                    |   |
|----------|----------------------------------------------------------------------------------------------------|---|
| 1        | U1000: CAN COMM CIRCUIT     U1010: CONTROL UNIT (CAN)                                                                                             | E |
| 2        | <ul> <li>B2190: NATS ANTENNA AMP</li> <li>B2191: DIFFERENCE OF KEY</li> <li>B2192: ID DISCORD BCM-ECM</li> <li>B2193: CHAIN OF BCM-ECM</li> </ul> | ( |

#### DTC Index

INFOID:000000001547040

#### NOTE:

Details of time display

- CRNT: Displays when there is a malfunction now or after returning to the normal condition until turning ignition switch OFF → ON again.
- PAST: Displays when there is a malfunction that is detected in the past and stored.
- 1 39: Displayed if any previous malfunction is present when current condition is normal. It increases like 1
   → 2 → 3...38 → 39 after returning to the normal condition whenever ignition switch OFF → ON. The counter
   remains at 39 even if the number of cycles exceeds it. It is counted from 1 again when turning ignition switch
   OFF → ON after returning to the normal condition if the malfunction is detected again.

G

Ε

F

А

| CONSULT display                                            | TI   | ME     | Fail-safe | Refer to      |   |
|------------------------------------------------------------|------|--------|-----------|---------------|---|
| No DTC is detected.<br>further testing<br>may be required. | _    | _      | _         | _             |   |
| U1000: CAN COMM CIRCUIT                                    | 0    | 1 - 39 | —         | <u>SEC-15</u> |   |
| U1010: CONTROL UNIT (CAN)                                  | 0    | 1 - 39 | _         | <u>SEC-16</u> |   |
| B2190: NATS ANTENNA AMP                                    | CRNT | PAST   | ×         | <u>SEC-17</u> |   |
| B2191: DIFFERENCE OF KEY                                   | CRNT | PAST   | ×         | <u>SEC-20</u> | , |
| B2192: ID DISCORD BCM-ECM                                  | CRNT | PAST   | ×         | <u>SEC-21</u> |   |
| B2193: CHAIN OF BCM-ECM                                    | CRNT | PAST   | ×         | <u>SEC-23</u> |   |

L

Μ

Ν

Ρ

С

#### IPDM E/R (INTELLIGENT POWER DISTRIBUTION MODULE ENGINE ROOM)

< ECU DIAGNOSIS >

### IPDM E/R (INTELLIGENT POWER DISTRIBUTION MODULE ENGINE ROOM)

**Reference Value** 

INFOID:000000001547041

VALUES ON THE DIAGNOSIS TOOL Refer to <u>PCS-17, "Reference Value"</u>.

TERMINAL LAYOUT Refer to <u>PCS-19, "Terminal Layout"</u>.

Fail Safe

Refer to PCS-26, "Fail Safe".

DTC Index

INFOID:000000001547043

INFOID:000000001547042

Refer to PCS-28, "DTC Index".

#### **VEHICLE SECURITY SYSTEM SYMPTOMS**

#### < SYMPTOM DIAGNOSIS >

#### SYMPTOM DIAGNOSIS VEHICLE SECURITY SYSTEM SYMPTOMS

#### Symptom Table

INFOID:000000001547044

| Procedure<br>Symptom |                                                                | dure                                 | Diagnostia procedure                 | Defer to page | С |
|----------------------|----------------------------------------------------------------|--------------------------------------|--------------------------------------|---------------|---|
|                      |                                                                | tom                                  |                                      | Relei to page |   |
|                      | Vehicle security sys-<br>tem cannot be set by                  | Door owitch                          | Check door switch (king cab)         | DLK-21        |   |
| 1                    |                                                                | Door Switch                          | Check door switch (crew cab)         | DLK-22        | D |
|                      |                                                                | Key cylinder switch                  | Check key cylinder switch (king cab) | DLK-30        |   |
|                      |                                                                |                                      | Check key cylinder switch (crew cab) | DLK-32        | _ |
|                      |                                                                | _                                    | Check Intermittent Incident          | <u>GI-41</u>  | E |
|                      | Security indicator does not turn ON.                           |                                      | Check vehicle security indicator     | <u>SEC-32</u> |   |
|                      |                                                                |                                      | Check Intermittent Incident          | <u>GI-41</u>  | F |
|                      | * Vehicle security<br>system does not<br>sound alarm when ···· | /ehicle security Any door is opened. | Check door switch (king cab)         | DLK-21        |   |
| 2                    |                                                                |                                      | Check door switch (crew cab)         | DLK-22        |   |
|                      |                                                                | —                                    | Check Intermittent Incident          | <u>GI-41</u>  | G |
|                      | Vehicle security                                               |                                      | Check horn switch                    |               |   |
| 3                    | alarm does not acti-<br>vate.                                  | Horn alarm                           | Check Intermittent Incident          | <u>GI-41</u>  | Н |
|                      | Vehicle security sys-<br>tem cannot be can-<br>celed by        | Key enlinder ewitch                  | Check key cylinder switch (king cab) | DLK-30        |   |
| 4                    |                                                                | Key cylinder switch                  | Check key cylinder switch (crew cab) | DLK-32        |   |
|                      |                                                                | —                                    | Check Intermittent Incident          | <u>GI-41</u>  | 1 |

\*: Check the system is in the armed phase.

J

SEC

L

Μ

Ν

Ο

Ρ

A

#### NISSAN VEHICLE IMMOBILIZER SYSTEM-NATS SYMPTOMS

#### < SYMPTOM DIAGNOSIS >

#### NISSAN VEHICLE IMMOBILIZER SYSTEM-NATS SYMPTOMS

#### Symptom Table

INFOID:000000001547045

#### NOTE:

- Before performing the diagnosis in the following table, check "SEC-3, "Work Flow"".
- Check that vehicle is under the condition shown in "Conditions of vehicle" before starting diagnosis, and check each symptom.
- If the following symptoms are detected, check systems shown in the "Diagnosis/service procedure" column in this order.

#### CONDITIONS OF VEHICLE (OPERATING CONDITIONS)

- Ignition switch is not turned ON.
- Ignition key is not inserted into key cylinder.

| Symptom                                      | Diagnosis/service procedure         | Reference page |
|----------------------------------------------|-------------------------------------|----------------|
| Security indicator does not turn ON or flesh | 1. Check vehicle security indicator | <u>SEC-32</u>  |
| Security indicator does not turn on or hash. | 2. Check Intermittent Incident      | <u>GI-41</u>   |

#### **PRE-INSPECTION FOR DIAGNOSTIC**

< ON-VEHICLE MAINTENANCE >

ON-VEHICLE MAINTENANCE

#### PRE-INSPECTION FOR DIAGNOSTIC **Basic Inspection** INFOID:000000001547046 **1**.INSPECTION START Turn ignition switch "OFF". NOTE: Before starting operation check, open front windows. D >> GO TO 2. 2. CHECK SECURITY INDICATOR LAMP Ε 1. Lock doors using keyfob or ignition key. 2. Check that security indicator lamp illuminates for 30 seconds. Security indicator lamp should illuminate. F OK >> GO TO 3. NG >> Perform diagnosis and repair. Refer to SEC-32, "Component Function Check". ${f 3.}$ CHECK ALARM FUNCTION After 30 seconds, security indicator lamp will start to blink. 1. Open any door before unlocking with keyfob or ignition key. 2. Does the alarm function properly? Н YES >> GO TO 4. NO >> Check the following. • The vehicle security system does not phase in alarm mode. Refer to SEC-51, "Symptom Table". Alarm (horn and headlamp do not operate. Refer to SEC-51, "Symptom Table". 4.CHECK ALARM CANCEL OPERATION Unlock any door or open back door using keyfob or ignition key. Alarm (horn, headlamp and hazard lamp) should stop. OK >> INSPECTION END. SEC >> Check door lock function. Refer to DLK-8, "DOOR LOCK AND UNLOCK SWITCH : System NG Description". L

Ν

Μ

А

Ρ

< ON-VEHICLE REPAIR >

#### ON-VEHICLE REPAIR VEHICLE SECURITY SYSTEM

Removal and Installation

INFOID:000000001547047

#### REMOTE KEYLESS ENTRY RECEIVER

#### Removal

- 1. Remove the instrument panel. Refer to IP-11, "Removal and Installation".
- 2. Disconnect the wire harness (1), remove the bolt (A), and the RKE receiver (2).

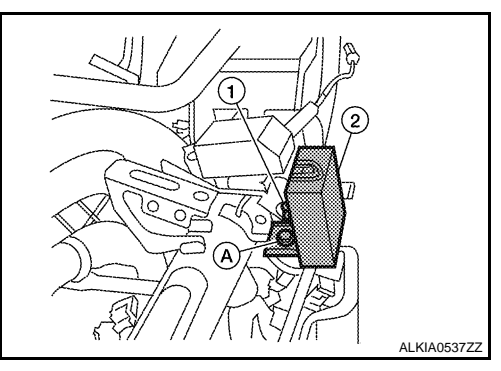

Installation

Installation is in the reverse order of removal.

#### NATS ANTENNA AMP

#### NOTE:

- If NATS antenna amp. is not installed correctly, NVIS (NATS) system will not operate properly and "SELF-DIAG RESULTS" on CONSULT -III screen will show "LOCK MODE" or "CHAIN OF IMMU-KEY"
- Initilization is not necessary when only the NATS antenna amp. is replaced with a new one.

#### Removal

- 1. Disconnect the battery negative terminal.
- 2. Remove the steering column covers. Refer to IP-10, "Exploded View".
- 3. Remove the bolt, disconnect the electrical connector, and remove the NATS antenna amp.

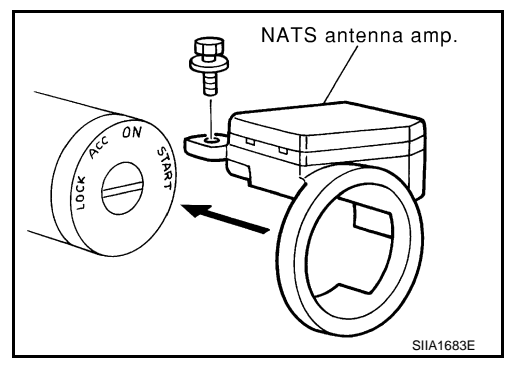

Installation Installation is in the reverse order of removal.